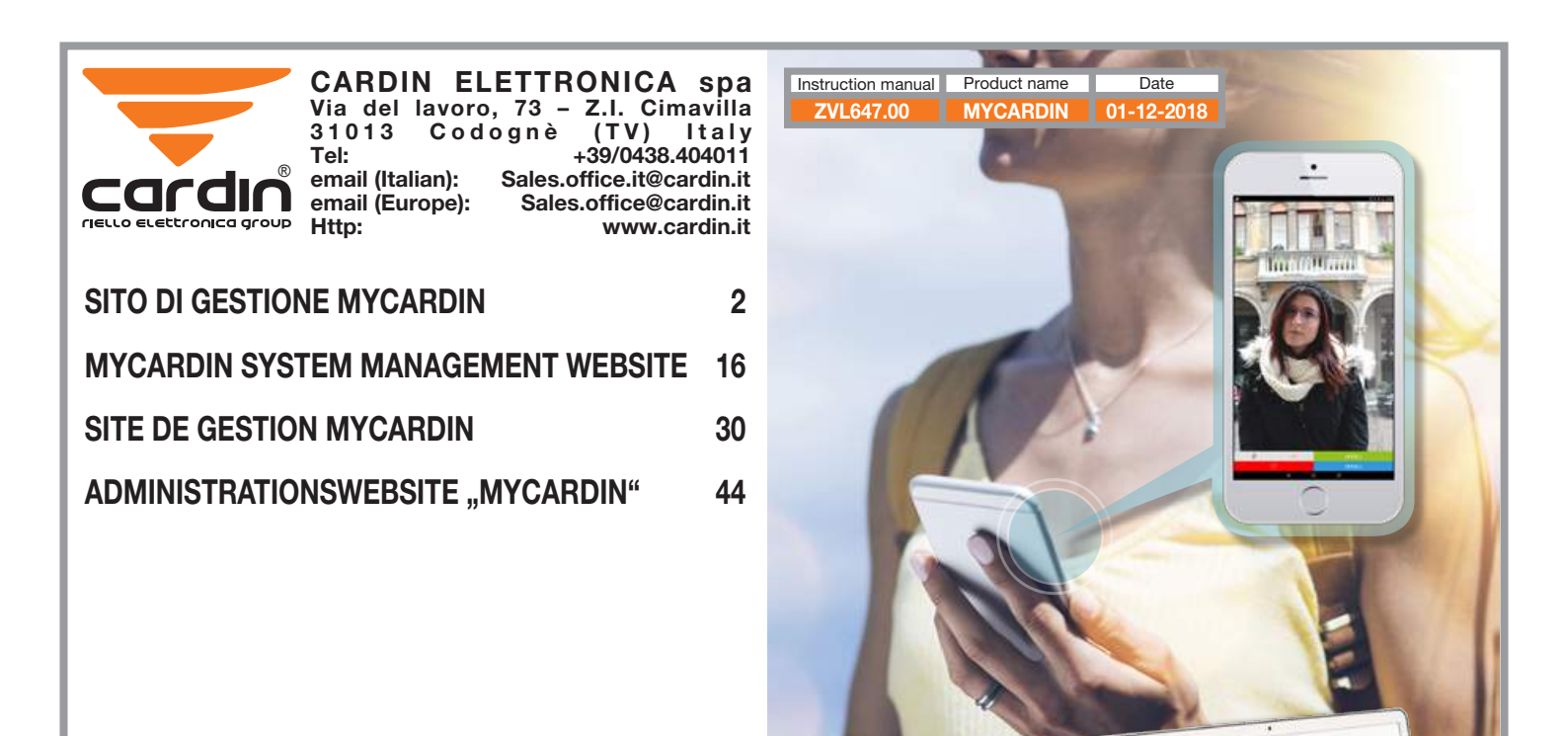

end

# SITO DI GESTIONE MYCARDIN

| lr | ndice                                                     |    |
|----|-----------------------------------------------------------|----|
| -  | creare un account                                         | 3  |
| -  | aggiungere un organizzazione                              | 4  |
| -  | creare un installazione                                   | 5  |
| -  | aggiungere dispositivi                                    | 7  |
| -  | gruppi di autorizzazioni                                  | 8  |
| -  | aggiungere residenti                                      | 10 |
| -  | programmazione orari                                      | 12 |
| -  | cancellazione o sostituzione di un dispositivo di accesso | 13 |
| -  | aggiungere codici utente tastiera                         | 13 |
| -  | impostazione parametri                                    | 13 |
| -  | amministrazione                                           | 15 |
| -  | gestione dispositivi di accesso multi-residenza           | 15 |

#### Creare un account

Digitare mycardin.com in un browser e comparirà la seguente schermata. Cliccare su 'creare un account' per effettuare la prima registrazione per poter accedere al sito. Successivamente basterà inserire l'email e Password per accedere.

| Indiviza | o omail                    |      |
|----------|----------------------------|------|
| mumzzo   | oeman                      |      |
| <b>£</b> |                            |      |
| Passwoi  | rd                         |      |
|          |                            |      |
|          | Ho dimenticato la mia pass | word |
|          |                            |      |

Supporto tecnico : technique@mycardin.fr Browser compatibili : Internet Explorer 10+, Mozilla Firefox, Google Chrome, Apple Safari

|                    | Conferma dell'Indirizzo email |
|--------------------|-------------------------------|
| cardin             |                               |
| Crea un account    | Password                      |
| < Torna al login   |                               |
| Nome               | Conferma della password       |
|                    |                               |
| Cognome            |                               |
|                    |                               |
| Numero di telefono | UHFPE                         |
| Azienda            | Cambia l'immagine             |
|                    | Inserisci il testo :          |
| Indirizzo email    |                               |
|                    | Crea un account               |
|                    |                               |

Arriverà una email per la conferma della registrazione dall'indirizzo <u>support@</u> <u>mycardin.com</u> dove sarà richiesto di cliccare su <u>Attivare</u>.

Ciao e benvenuto in mycardin.

Clicca sul link sottostante per attivare il tuo account.

Attivare

Grazie e ci vediamo presto su mycardin.

# Aggiungere un organizzazione

Una volta effettuato l'accesso tramite email e password comparirà la schermata sottostante dove potete creare la vostra prima «nuova organizzazione»

Un'organizzazione è un ufficio, un'azienda o un individuo.

Abbiamo la possibilità di crearne uno nuovo o di selezionarne uno esistente. Cliccare sul pulsante + **Nuova organizzazione**.

CARDIN ELETTRONICA
 Annulla OK

Cliccare su '**OK**' per confermare e sulla pagina iniziale ora sarà possibile selezionare l'organizzazione appena creata.

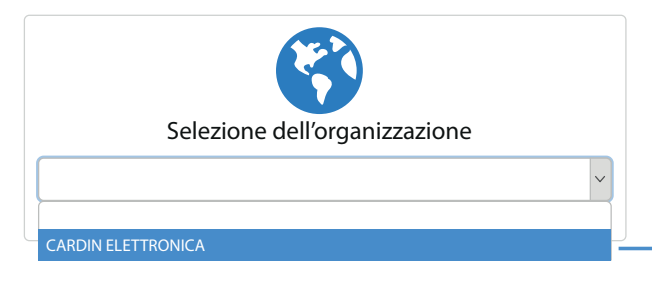

Selezionare '**CARDIN ELETTRONICA**' dal menu a tendina ed apparirà la finestra a destra.

#### Creare un installazione

# Benvenuto nel tuo sito di gestione

Ti guideremo nella creazione della tua prima installazione.

Inserisci le informazioni della prima residenza da creare (tutti i campi sono obbligatori)

| Livello 1 (Città) | Livello 2 (quartiere) | Livello 3 (Via) | Livello 4 (Numero civico) |  |
|-------------------|-----------------------|-----------------|---------------------------|--|
| Cimavilla Codogne |                       | via del lavoro  | 73                        |  |
|                   | Crea il p             | orimo sito      |                           |  |

#### Benvenuto nel tuo sito di gestione

laboratoriocardin@cardin.it > CARDIN ELETTRONICA

#### **Q** Trova un residente, un dispositivo di accesso...

| • | Le mie residenze<br>Gestione globale: residenti, dispositivi di accesso, dispositivi periferici, ecc |
|---|----------------------------------------------------------------------------------------------------|
|   | l miei dispositivi di accesso<br>Gestione dei miei dispositivi di accesso multi-residenza.           |
| Ŀ | La mia programmazione orari<br>Gestisci le mie fasce orarie per il controllo degli accessi.          |
| ₽ | Amministrazione<br>Configura la mia organizzazione, i miei utenti, ecc                               |

Cliccaresul campo 'Le mie residenze' per inserire i dati della tua prima installazione.

Riempire i campi città, quartiere, via e numero civico e clicca su '**crea il primo sito**'.

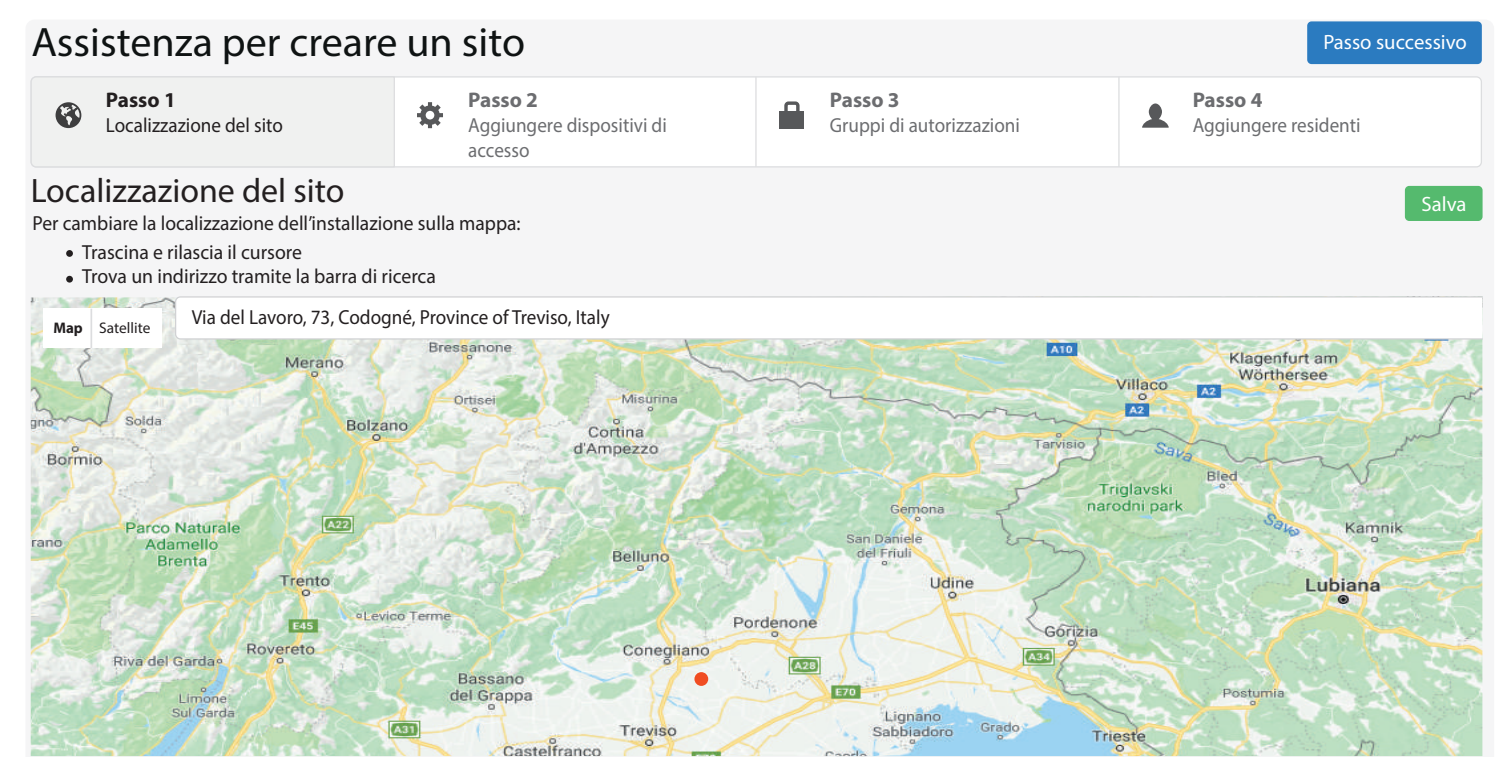

#### Aggiungere dispositivi

Cliccare sul pulsante 'Aggiungi dispositivi' per aggiungere un dispositivo di interfacciamento (programmatore elettronico, ricevitore, interfono, tastiera ecc.) alle installazioni create.

| Assistenza per creare un sito Passo successivo |                                                          |                                     |                      |  |  |  |
|------------------------------------------------|----------------------------------------------------------|-------------------------------------|----------------------|--|--|--|
| Passo 1<br>✓ Collocazione dell'installazion    | Passo 2<br>Aggiungere dispositivi di<br>interfacciamento | Passo 3<br>Gruppi di autorizzazioni | Aggiungere residenti |  |  |  |
| Creazione dei dispositivi                      | Creazione dei dispositivi                                |                                     |                      |  |  |  |

Il sito è attualmente configurato in gestione semplificata (caso tipico di un'installazione con un'unica rampa di scale, composto al massimo di un citofono con gualche lettore). Per un'installazione più complessa con più rampe di scale, passare alla gestione avanzata cliccando su 'Passa alla gestione avanzata'.

Aggiungi dispositivo

La voce Categoria permette di scegliere tra due categorie di prodotti Il ricevitore CARHF2 ed il lettore CARLEC possono essere aggiunti Interfoni e Controllo Accessi.

| Che dispositivo vorresti aggiungere ?                         | x          | Che dispositivo vorresti a        |
|---------------------------------------------------------------|------------|-----------------------------------|
| Categoria :                                                   |            | Colonaria a                       |
| Interfono Control                                             | lo accessi | Categoria :<br>Interfoni          |
| Postazione interfono video                                    |            | Controllo accessi conness         |
| Postazione interfono video con display<br>Rif: CAR5000        |            | Lettore transponde<br>Rif: CARLEC |
| Postazione interfono video a chiamata diretta<br>Rif: CAR5001 |            |                                   |
| Postazione interfono audio                                    |            | Controllo accessi autono          |
| Postazione interfono audio con display<br>Rif: CAR2000        |            | Ricevitore GSM per<br>Rif: CARHF2 |
| Postazione interfono audio a chiamata diretta<br>Rif: CAR4001 |            |                                   |
|                                                               | Annulla    |                                   |
|                                                               |            |                                   |

tramite la categoria Controllo Accessi.

| Catego | ria :                                            |                   |
|--------|--------------------------------------------------|-------------------|
|        | Interfoni                                        | Controllo accessi |
| Cont   | rollo accessi connessi ai ricevitor              | i GSM             |
| 5      | Lettore transponder in acciao ine<br>Rif: CARLEC | x                 |
| Cont   | rollo accessi autonomi                           |                   |
|        | Ricevitore GSM per il controllo d<br>Rif: CARHF2 | i accessi         |
|        |                                                  |                   |

Inserire il nome del ingresso ed **L'UID** del dispositivo poi cliccare su **Aggiungere**.

**UID** è il numero identificativo del prodotto (max. 8 caratteri).

| Informazioni sul dispositivo ×                                |                              |  |  |  |  |
|---------------------------------------------------------------|------------------------------|--|--|--|--|
| Dispositivo selezionato:                                      |                              |  |  |  |  |
| <b>Postazione interfono video con display</b><br>Rif: CAR5000 |                              |  |  |  |  |
| Informazioni sul dispositi                                    | Informazioni sul dispositivo |  |  |  |  |
| Nome dell'ingresso                                            | Ingresso merci               |  |  |  |  |
| UID del dispositivo 🔀                                         | 01395961                     |  |  |  |  |
|                                                               | (max. 8 caratteri)           |  |  |  |  |
|                                                               | Indietro Aggiungere          |  |  |  |  |

A questo punto è possibile o aggiungere una ulteriore periferica premendo **Aggiungi dispositivo** oppure passare ai gruppi di autorizzazioni premendo il pulsante **Passo successivo**.

# Gruppi di autorizzazioni

#### Impostazione di un'installazione Passo 4 Passo 1 Passo 2 Passo 3 1 1 $\checkmark$ Collocazione Aggiungere dispositivi di Gruppi di autorizzazioni Aggiungere residenti dell'installazione interfacciamento + Aggiungi dispositivo Disconnesso Ingresso merci Postazione interfono con display

# Premere il pulsante + Aggiungi per aggiungere un gruppo di autorizzazioni

| Impostazione di un'instal                                                                                                    | lazione                                     |                                     | Passo successivo     |  |  |
|----------------------------------------------------------------------------------------------------|---------------------------------------------|-------------------------------------|----------------------|--|--|
| Passo 1<br>Collocazione<br>dell'installazione                                                                                                    | <b>2</b><br>gere dispositivi di<br>ciamento | Passo 3<br>Gruppi di autorizzazioni | Aggiungere residenti |  |  |
| Nessun gruppo di autorizzazioni è stato inserito.<br>Un gruppo consente di definire la validità degli accessi all'interno della residenza per un gruppo di utilizzatori (es.: residenti, custode)<br>Aggiungere |                                             |                                     |                      |  |  |
| Aggiungere per esempio due Gruppi                                                                                                    |                                             |                                     |                      |  |  |
| Trasportatori nel campo                                                                                                    | Nome,                                       | Nome                                |                      |  |  |
| inserendoli una alla volta e premendo<br>' <b>ok</b> '.                                                                                                    |                                             |                                     |                      |  |  |
|                                                                                                    |                                             |                                     | Annulla              |  |  |

Una volta aggiunti compariranno nel modo seguente:

È possibile attivare o disattivare i pulsanti che possono essere utilizzati dal Gruppo di autorizzazioni, in questo esempio, i 4 pulsanti sono rossi, questo significa che l'utente non può utilizzare le funzioni del trasmettitore. Cliccando sui pulsanti questi diventano verdi e quindi saranno attivi perché il telecomando risulta evidenziato rispetto agli altri.

Cliccando sulla fascia rosa a destra potete aggiungere un **tag**, in questo modo il Gruppo di Autorizzazioni è autorizzato a utilizzare un tag per accedere all'installazione.

In questo caso il gruppo utenti possono usare il canale **B** del radiocomando ed un **tag**. Si può anche impostare una data di inizio e fine validità del radiocomando e una fascia oraria di utilizzo.

In questo esempio il **telecomando / tag** rimarrà attivo fino al **01/05/2025** e funzionerà **24/24**.

**Note:** Non dimenticare di barrare la casella "**Nome visualizzato sul display**" affinché l'interfono possa chiamare i residenti di questo gruppo di autorizzazioni. Impostazione di un'installazione

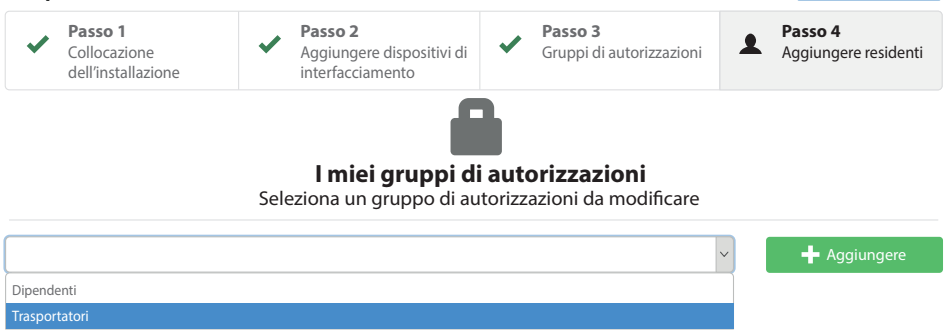

Passo successivo

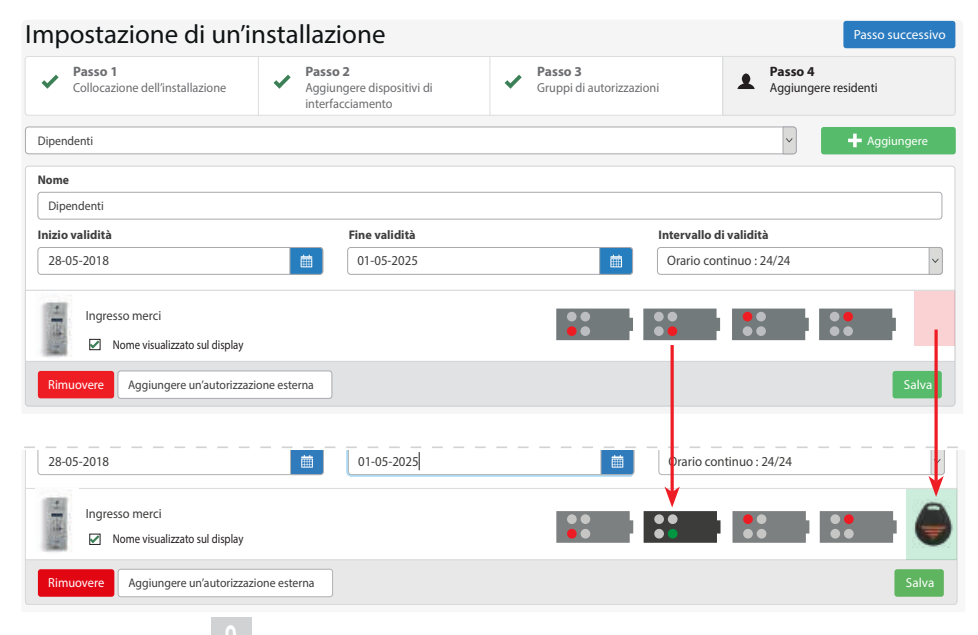

Ora potremo aggiungere i residenti / dipendenti e assegnare i trasmettitori e tag che consentiranno a loro di accedere all'installazione. Cliccare su '**Aggiungere uno o più residenti**'.

# Aggiungere residenti

Impostazione di un'installazione

Scegliere una delle tre opzioni:

- aggiungi un residente;
- aggiungi più residenti;
- importa un elenco di residenti da Excel (in questo caso, una maschera Excel è disponibile e basta riempirla).

| mpostu                               |                  | motunuzione                                             | -                                                             |                            |                                    |                               |                     |
|--------------------------------------|------------------|---------------------------------------------------------|---------------------------------------------------------------|----------------------------|------------------------------------|-------------------------------|---------------------|
| Passo 1<br>Collocazio<br>dell'instal | one              | Passo 2<br>Aggiungere dispositivi di<br>nterfacciamento | <ul> <li>Passo 3</li> <li>Gruppi di autorizzazioni</li> </ul> | Aggiungere residenti       | Aggiungere residenti               |                               | х                   |
|                                      |                  |                                                         |                                                               |                            | L<br>Un residente                  | <u>۹</u><br>Diversi residenti | Importa da Excel    |
| Filtro sui resident                  | i                |                                                         |                                                               | 🌣 Strumenti 🕂 Aggiungere   | Nome                               | Rossi                         |                     |
|                                      |                  |                                                         |                                                               |                            | Numero d'appartamento<br>/ ufficio | 1                             |                     |
|                                      |                  | Nessun residente                                        | e registrato.                                                 |                            | Gruppo di<br>autorizzazioni        | Dipendenti                    | ~                   |
|                                      |                  | Aggiungere uno o                                        | o più residenti                                               |                            | ID del monitor                     | 15                            |                     |
|                                      |                  |                                                         |                                                               |                            |                                    | Non modificarlo in assenza    | di monitor          |
|                                      |                  |                                                         |                                                               |                            |                                    |                               | Annulla             |
| 👤 Residenti                          | 🔒 Autorizzazioni | 📕 Codici 🛛 🍄 Dispo                                      | sitivi di interfacciamento                                    | Localizzazione             | ◀                                  |                               |                     |
|                                      |                  |                                                         |                                                               |                            | Quindi aggiunge                    | ere il nome d                 | lel dipendente e    |
| Filtro sui resider                   | nti              | ]                                                       |                                                               | 🌣 Strumenti 🔻 🕂 Aggiungere | assegnarlo un gr                   | uppo di autoriz               | zazione.            |
|                                      |                  |                                                         |                                                               |                            | Una volta convali                  | dato con il tast              | to OK, compare la   |
| ✓ Nome                               | Арр              | G                                                       | ruppo di autorizzazioni                                       |                            | finestra a sinistra                |                               | , 1                 |
| 0 Rossi                              | 1                | D                                                       | ipendenti                                                     | × ×                        | Selezionare il noi                 | me desiderato                 | e cliccare il tasto |

per aprire la scheda del residente.

La scheda del residente permette di assegnare i badge / trasmettitori alle persone nella lista e anche di aggiungere il numero di telefono che l'interfono contatterà quando il pulsante di chiamata viene premuto.

| 🗮 Torna alla lista 🤇              | Scheda del residente (1 / 1)  |                                                                                                    |
|-----------------------------------|-------------------------------|----------------------------------------------------------------------------------------------------|
| Nome                              | Rossi                         | 🍽 Dispositivo di 🛛 🛨                                                                                 |
| Numero<br>d'appartamento/ ufficio | 1                             | accesso                                                                                              |
| Gruppo di<br>autorizzazioni       | Dipendenti                    |                                                                                                    |
|                                   | Nome visualizzato sul display |                                                                                                    |
| ID del monitor                    | 1                             | Nessun dispositivo di accesso.                                                                       |
| Numero(i) di<br>telefono          | 078652487                     | Fai clic sul pulsante + in alto a<br>destra del riquadro per aggiungere<br>un dispositivo di accesso |
|                                   | secondario 1                  |                                                                                                    |
|                                   | secondario 2                  |                                                                                                    |
|                                   | Personalizza il display       |                                                                                                    |
| Display<br>personalizzato         | Linea 1 Linea 2               |                                                                                                    |
| Orario di visualizzazione         | Orario continuo: 24/24        |                                                                                                    |
|                                   | 🛓 Salva                       |                                                                                                    |

Avete la possibilità di aggiungere tre numeri di telefono nella scheda del residente. Quando premete il pulsante di chiamata l'interfono chiamerà i tre numeri in ordine consecutivo ad intervalli di 20 secondi. Per default appare sul display il nome inserito nel campo 'Nome'. Selezionando la casella '**Personalizza il display**' ci permette di aggiungere una descrizione che sostituirà il nome di default.

Cliccare sul tasto 🖬 per assegnare i dispositivi.

Nella finestra potete scegliere di aggiungere un badge, un telecomando o un telefono\*. Per i dispositivi precodificati inserire il codice\*\* del primo trasmettitore e il numero di dispositivi da inserire. Premere il pulsante '**Aggiungere**'.

\* La gestione del sistema tramite telefono è possibile solo se la scheda SIM dispone di un numero di telefono.

\*\* Per evitare possibili problemi con il riconoscimento del codice **RFID** il codice del trasmettitore da inserire **non deve essere** inferiore a 80005.

| badge                                              | <b>♥</b> ₽<br>telecomando | telefono |
|----------------------------------------------------|---------------------------|----------|
| Numero                                             | 81951                     |          |
| Numero di dispositivi da<br>aggiungere in sequenza | 2                         |          |

I telecomandi aggiunti compariranno nella finestra sottostante. Questi due telecomandi sono così assegnati allo stesso utente (Rossi). Premere il pulsante 'Salva' per aggiornare la scheda. Uscire dalla lista dei residenti e premere il tasto remere per accedere alle altre funzioni.

| Torna alla lista            | > / Scheda del residente (1 / 1)                                                                                     |   |                                                                                                    |
|-----------------------------|----------------------------------------------------------------------------------------------------|---|----------------------------------------------------------------------------------------------------|
| Nome                        | Rossi                                                                                                    |   | Note: The second second |
| Numero                      | 1                                                                                                    |   | accesso                                                                                                    |
| d'appartamento/ ufficio     |                                                                                                    |   | 🗱 📱 81952                                                                                                    |
| Gruppo di<br>autorizzazioni | Dipendenti                                                                                                    | ~ | 81951                                                                                                    |
|                             | <ul> <li>Nome visualizzato sul display<br/>(non dimenticare di selezionare questa opzione)</li> <li>Salva</li> </ul> |   |                                                                                                    |

Ora saremo in grado di creare fasce orarie che possiamo assegnare al Gruppo di autorizzazione (consente ad esempio di abilitare l'accesso all'installazione solo in determinate ore d'ufficio ...). Cliccare su 'La mia programmazione orari'.

#### Programmazione orari

# Benvenuto nel tuo sito di gestione

laboratoriocardin@cardin.it > CARDIN ELETTRONICA

#### **Q** Trova un residente, un dispositivo di accesso...

 Le mie residenze Gestione globale: residenti, dispositivi di accesso, dispositivi periferici, ecc...
 I miei dispositivi di accesso Gestione dei miei dispositivi di accesso multi-residenza.
 La mia programmazione orari

Gestisci le mie fasce orarie per il controllo degli accessi.

Appare la finestra sottostante nella quale possiamo gestire le fasce orarie cliccando sul pulsante +.

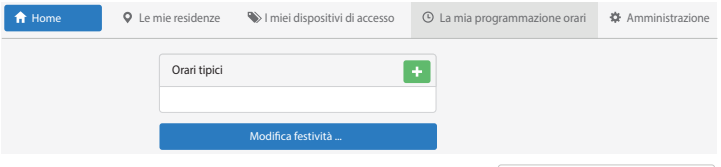

Dare un nome alla fascia oraria e cliccare . Poi cliccare sul nome della fascia oraria '**Orario di ufficio**'.

| Aggiunta di una<br>programmazione | e oraria sta | ×<br>ndard |
|-----------------------------------|--------------|------------|
| Nome                              |              |            |
| Orario di ufficio                 |              |            |
|                                   | Annulla      | ОК         |

Inserire gli orari nei campi '**Inizio**' e '**Fine**' e spuntare i giorni di riferimento. Poi cliccare su '**Salva**'. In questo caso l'ingresso è attivo: LUNEDÌ MERCOLEDÌ e GIOVEDÌ dalle 8:00 alle 12:30; MARTEDÌ E VENERDÌ dalle 14:00 alle 18:00.

Questa fascia oraria (Orario di Ufficio) può essere applicata ai tag o ai telecomandi dei dipendenti.

| Orari tipici +     | Modifica della programmazione degli orari |   |       |   |   | 🛓 Salva |   |   |   |   |   |   |
|--------------------|-------------------------------------------|---|-------|---|---|---------|---|---|---|---|---|---|
| Orario di ufficio  | Orario di ufficio                         |   |       |   |   |         |   |   |   |   |   |   |
|                    | Inizio                                    |   | Fine  |   | L | м       | м | G | v | s | D | F |
|                    | 08:00                                     | ~ | 12:30 | ~ | * | 1       |   | - |   |   |   |   |
|                    | 14:00                                     | ~ | 18:00 | ~ |   | *       |   |   | - |   |   |   |
|                    | 08:00                                     | ~ | 12:30 | ~ |   |         |   |   |   |   |   |   |
|                    | 08:00                                     | ~ | 12:30 | ~ |   |         |   |   |   |   |   |   |
| Modifica festività | 14:00                                     | ~ | 18:00 | ~ |   |         |   |   |   |   |   |   |
|                    | Rimuovere                                 |   |       |   |   |         |   |   |   |   |   |   |

Il pulsante Modifica festività... permette di gestire una lista di festività (giorni di chiusura aziendale ecc.) senza limiti come indicato nella finestra seguente:

| Lista delle festività | Aggiungi una festività |
|-----------------------|------------------------|
| 1 Gennaio 🛛 🗶 ^       |                        |
| 30 Marzo              | 1 Gennaio              |
| 2 Aprile              | + Aggiungere           |
| 1 Maggio              |                        |
| 8 Maggio              |                        |
| 10 Maggio             | Resetta le festività   |
| 21 Maggio             | ✓ Lunedi di pentecosta |
| 14 Luglio 🛛 🗙         | ✓ Holidays in Alsace   |
| 15 Agosto 🗙 🗡         | 🗘 Resetta le festività |
| 1 Novembre X          |                        |

Cancellazione o sostituzione di un dispositivo di accesso Dal menù ' a residenti' cliccare sulla matita / dell'utente desiderato,

| 💄 Residenti      | Autorizzazioni | Codici | 🌣 Dispositivi di interfacciamento |               | • Localizzazione |
|------------------|----------------|--------|-----------------------------------|---------------|------------------|
| Filtro sui resid | denti          |        |                                   | 🔅 Strumenti 🗸 | + Aggiungere     |
| ✓ Nome           | e Ap           | р      | Gruppo di autorizzazioni          |               |                  |
| 0 Rossi          | 1              |        | Dipendenti                        |               | × 🗡              |

oppure ricercare l'utente / numero del dispositivo usando lo strumento di ricerca Q situato in alto a destra nella finestra e poi cliccare sul nome nella finestra pop-up. La scheda residente della persona ricercata apparirà come in figura.

| a scheda reside<br>pparirà come i    | ente della persona ricercata<br>n figura. | <ul> <li>Numero del dispositivo di accesso</li> <li>Ricercare</li> </ul> |  |  |
|--------------------------------------|-------------------------------------------|--------------------------------------------------------------------------|--|--|
| Torna alla lista                     | Scheda del residente (1 / 1)              |                                                                          |  |  |
| Nome<br>Numero                       | Rossi                                     | Dispositivo di +                                                         |  |  |
| d'appartamento/ ufficio<br>Gruppo di | Dipendenti                                | <ul> <li>81952</li> <li>81951</li> </ul>                                 |  |  |
| autorizzazioni                       | Nome visualizzato sul display             |                                                                          |  |  |

Cliccando sull'ingranaggio a fianco del dispositivo di accesso si hanno tre opzioni:

(non dimenticare di selezionare questa opzione)

- spostarlo (abbinarlo ad un altro utente);
- sostituirlo (dispositivo perso);
- rimuoverlo (cancellarlo definitivamente).

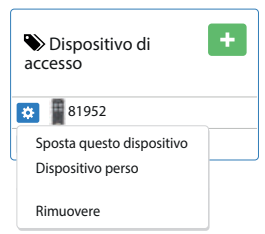

O Ricerca per parola chiave

Rossi

Ricerca per:

Nome

# Aggiungere codici utente tastiera

#### Selezionare Codici sul menù della barra e cliccare su + Aggiungere

| 💄 Residenti | Autorizzazioni | III Codici | 🌣 Dispositivi di accesso | • Localizzazione |
|-------------|----------------|------------|--------------------------|------------------|
|             |                |            |                          |                  |
| CODICI      |                |            |                          | Aggiungere       |
| Nome        | Codic          | e          | Gruppo di autorizzazioni |                  |
| Rossi       | 12345          | 6          | Dipendenti               | × Cancellare     |
| Carozza     | 55346          | 52         | Direzione                | × Cancellare     |

Riempire i campi es. Rossi, 24501 e Dipendenti poi cliccare su **Aggiungere**. **Note:** I codici che iniziano con '**2**' agiscono sul **relè 2**, tutti gli altri codici attivano il **relè 1**.

| Aggiungere un codice tastie      | era ×              |
|----------------------------------|--------------------|
| Nome del utente del codice       |                    |
| Rossi                            |                    |
| Codice (da 4 a 8 caratteri numer | rici)              |
| 24501                            |                    |
| Gruppo di autorizzazioni         |                    |
| Dipendenti                       |                    |
|                                  | Annulla Aggiungere |

#### Impostazione parametri

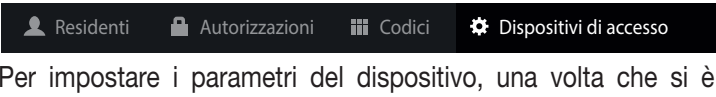

all'interno di **'Le mie residenze**' selezionare l'installazione. Sul Menù principale selezionare **'Dispositivi di accesso**'.

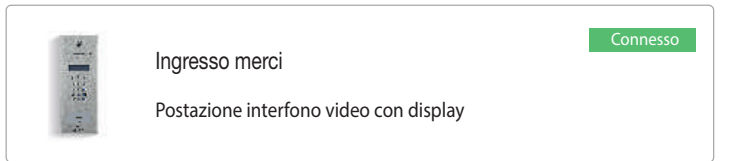

Cliccando sulla foto appare la seguente schermata.

#### Due menù sono disponibili. Informazioni sul dispositivo

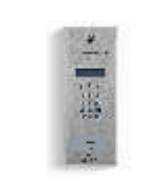

#### Nome Ingresso merci

| Тіро  | Postazione interfono video<br>con display |
|-------|-------------------------------------------|
| UID   | 01395961                                  |
| Stato | Ok (29/05/2018 15:04:35)                  |

#### Aggiorna i dati

Note: Nel caso dell'aggiornamento di un'apparecchiatura collegata in GSM, la sincronizzazione sarà effettuata alla prossima riconnessione.

Inviare il sequente SMS per aggiornare i dati all'istante: 'CARD#MAJ'

Impostazioni

Eventi

Eventi fornisce un elenco di tutti i comandi inviati al dispositivo, accettati o meno con l'ora e la data dell'avvenuta ricezione del comando, la data di aggiornamento e lo stato del segnale GSM.

#### Impostazioni:

Informazioni generali (nome del installazione, attivare/disattivare l'archiviazione passaggi/ sintetizzatore vocale).

#### Stato del displav a riposo

Qui potete aggiungere un logo ed un messaggio personalizzato su due righe (max. 16 caratteri per riga).

#### Parametri di comunicazione GSM:

Volume del altoparlante, tasto di attivazione del relè principale e secondario). Questi sono i tasti da premere per aprire l'ingresso da remoto dopo la ricezione di una chiamata. Controllo accessi

Tre parametri per il controllo di attivazione del relè principale e secondario:

- l'orario nel guale il controllo accessi è attivo;
- il tempo di apertura del relè;
- orario di apertura automatica permette di scegliere tra 3 opzioni: Mai, 24/24 e nelle fasce orarie programmabili.

|                                                                    | ľ                                                                 |
|--------------------------------------------------------------------|-------------------------------------------------------------------|
| Ingresso merci  Archivia passaggi  Arthivare sintetizzatore vocale |                                                                   |
|                                                                    | Ingresso merci  Archivia passaggi  Attivare sintetizzatore vocale |

| Stato del display a riposo     |     |
|--------------------------------|-----|
| Logo su display                | •   |
| Linea 1                        |     |
| Linea 2                        |     |
| Parametri di comunicazione GSM |     |
| Volume alto parlante           | 7 ~ |
| Relè principale                |     |
| Tasto di apertura 1            | * ~ |
| Tasto di apertura 2            | 5 ~ |
| Relè secondario                |     |
| Tasto di apertura 1            | 6 ~ |
| Tasto di apertura 2            | # ~ |

Attenzione! L'attivazione tramite chiamata al ricevitore attiva sempre l'uscita collegato al canale 1.

| Controllo accessi             |                                                   |
|-------------------------------|---------------------------------------------------|
| Relè principale               |                                                   |
| Orario di attivazione del     | Orario continuo : 24/24                           |
| controllo accessi             | Orario nel quale il controllo accessi è attivo    |
| Tempo di apertura del relè    | 3                                                 |
|                               | In secondi, fra 1 e 120                           |
| Orario di apertura automatica | Mai                                               |
|                               | La porta rimane aperta secondo l'orario impostato |
| Relè secondario               |                                                   |
| Nome                          |                                                   |
| Tempo di apertura del relè    | 10                                                |
|                               | In secondi, fra 1 e 120                           |
| Orario di apertura automatica | Mai                                               |
|                               | La porta rimane aperta secondo l'orario impostato |

Nel caso di sostituzione del dispositivo di accesso **CAR5000** sarà necessario premere il pulsante Cambiare UID... ed inserire il numero **UID** del nuovo dispositivo. Tutti i parametri del programma **mycardin** saranno automaticamente trasferiti al nuovo dispositivo.

#### Amministrazione

Premere il pulsante ritornare al menù principale, selezionare Amministrazione poi selezionare Utente. Comparirà la finestra seguente. Per modificare i diritti di accesso cliccare sul nome o indirizzo email del utente. Per aggiungere un utente premere il pulsante ragiungere.

| 🏟 Parametri      | Logo sul display                                                     |                           |
|------------------|----------------------------------------------------------------------|---------------------------|
|                  |                                                                      | + Aggiungere              |
| Nome, Cognome    | Indirizzo email                                                      | Тіро                      |
| Paolo, Rossi     | paolorossi@cardin.it                                                 | Amministratore X          |
| Franco, Causio   | francocausio@cardin.it                                               | Utente                    |
| Parametri        | Logo sul display                                                     |                           |
| Torna alla lista | Diritti di accesso                                                   | <u>↓</u> Salvare          |
|                  | Nome, Cognome Rossi, Paolo ♥<br>Indirizzo email paolorossi⊜cardin.it |                           |
|                  | Amministratore                                                       |                           |
|                  | <ul> <li>Modifica dispositivi di accesso</li> </ul>                  |                           |
|                  | <ul> <li>Modifica dei gruppi orari</li> </ul>                        |                           |
|                  | Modifica all'elenco residenti(aggiunta / eliminazion                 | ne e modifiche complesse) |
|                  | Modifica dei gruppi di autorizzazioni                                |                           |
|                  | ✓ Modifica delle impostazioni del dispositivo                        |                           |
|                  | Accesso globale                                                      |                           |

Aggiungere un utente
Y
Per consentire a un utente di accedere a questa organizzazione, inserisci il suo
indirizzo E-mail. Non è possibile inserire un email d'un utente non già iscritto.
Indirizzo email
Annulla
OK

#### Gestione dei miei dispositivi di accesso multi-residenza

Premere il pulsante remer per ritornare al menu principale, cliccare su «I miei dispositivi di accesso», poi premere + per aggiungere un dispositivo di accesso generale. Riempire i campi. Il dispositivo creato funzionerà su tutti le residenze nell'organizzazione.

| cardi                    | A Home ♀ Le m          | ie residenze | I miei dispositi | /i di accesso | 🛈 La mi     | a programmazione orari | Administration | tion     | Q   | 1  | • |
|--------------------------|------------------------|--------------|------------------|---------------|-------------|------------------------|----------------|----------|-----|----|---|
| 🏷 Dispositivi di accesso |                        |              |                  |               |             |                        | ×              |          |     |    |   |
|                          | Nome                   |              | Ditta            |               |             | Telefono               |                |          |     |    | - |
| + Nome                   | Rossi                  |              | CARDIN ELET      | TRONICA       |             | ex: 01xxxxxxxx         |                | i gruppi |     |    | ~ |
| 🌣 Rossi                  | Inizio validità        | Fine v       | alidità          | Inte          | ervallo d   | li validità            |                |          |     |    |   |
|                          | 17-09-2018             | 17-09        | -2018            | Or            | rario conti | nu: 24/24              | ~              |          |     |    |   |
|                          | Gruppo di autorizz     | azioni       |                  |               |             |                        |                |          |     |    |   |
|                          | Dispositivo di accesso | generale     |                  |               |             |                        |                |          |     |    |   |
|                          | Tipo di dispositivo    |              |                  |               |             |                        |                |          |     |    |   |
|                          | Badge Trasmetti        | tore         |                  |               |             |                        |                |          | . 1 | -  |   |
| Totale: 1                | Numero                 |              |                  |               |             |                        |                | per pag  | ina | 10 | · |
|                          | 100500                 |              |                  |               |             |                        |                |          |     |    |   |
|                          |                        |              |                  |               |             |                        |                | _        |     |    |   |
|                          |                        |              |                  |               |             | Annu                   | ulla OK        | J        |     |    |   |

Il simbolo 🗸 indica che il diritto di accesso relativo è abilitato.

# MYCARDIN SYSTEM MANAGEMENT WEBSITE

# Index

| - | create an account                               | 17 |
|---|-------------------------------------------------|----|
| - | add an organisation                             | 18 |
| - | create an installation                          | 19 |
| - | adding access control devices                   | 21 |
| - | authorisation groups                            | 22 |
| - | add residents                                   | 24 |
| - | programming time schedules                      | 26 |
| - | cancellation or replacement of an access device | 27 |
| - | add keypad user codes                           | 27 |
| - | setting parameters                              | 27 |
| - | administration                                  | 29 |
| - | managing multi-residence devices                | 29 |

#### Create an account

Type mycardin.com into a browser and the following screen will appear on the display. Click 'create an account' to register for the first time and access the website. From then on you need only insert your email address and password to sign in.

| Email address     | 5                          |
|-------------------|----------------------------|
| •                 |                            |
| Password          |                            |
|                   |                            |
|                   | I've forgotten my password |
| Create an account | Connect                    |

Technical support : technique@mycardin.fr Compatible browsers : Internet Explorer 10+, Mozilla Firefox, Google Chrome, Apple Safari

|                   | Confirm email address |
|-------------------|-----------------------|
| Cardin            |                       |
| Create an account | Password              |
| < Back to login   |                       |
| Name              | Confirm password      |
|                   |                       |
| Surname           |                       |
| Telephone number  | UHEPE                 |
| Company           | Change picture        |
|                   | Insert the text :     |
| Email address     |                       |
|                   | Create an account     |

You will receive an email from <u>support@mycardin.com</u> asking you to confirm your registration by clicking on the link <u>Activate</u>.

Hello and welcome to **mycardin**. Click the link below to activate your account.

Activate

Thank you and see you soon on mycardin.

# Add an organisation

Once you have inserted your email address and password the screen below will appear on the display.

An organisation can be an office, a company or a person etc.

You may create a new organisation or select one that already exists.

Click the button + New organisation

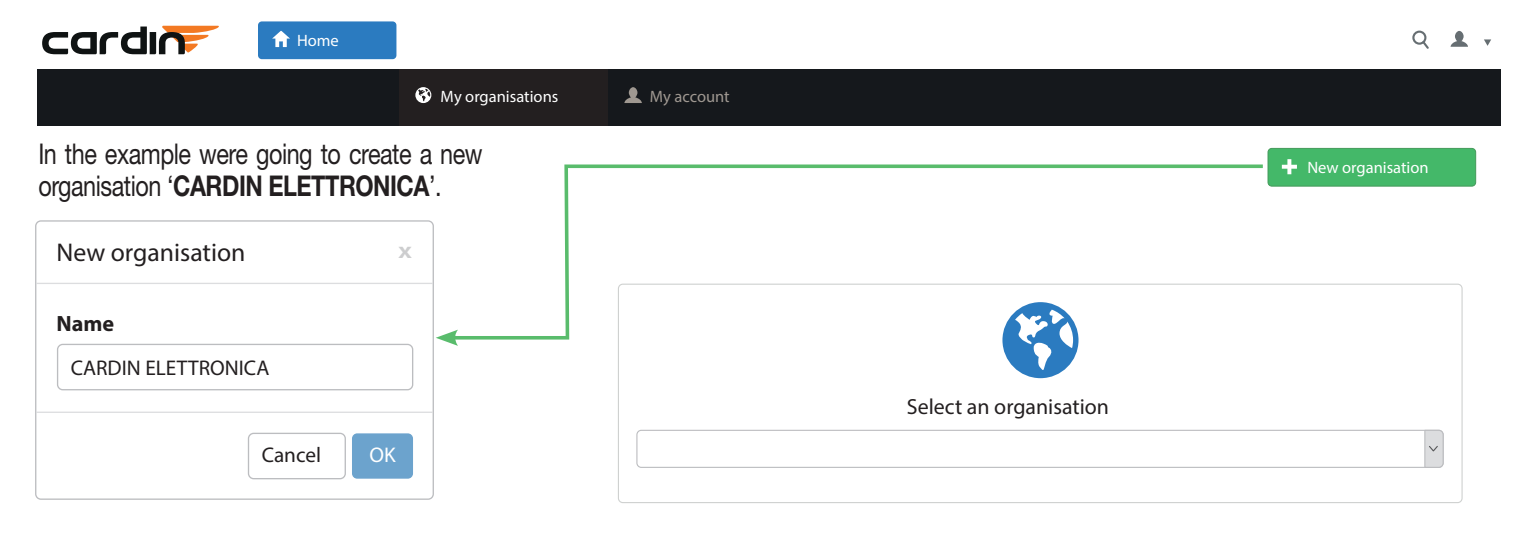

Click '**OK**' to confirm and on the home page you'll be able to select the organisation you have just created from the list.

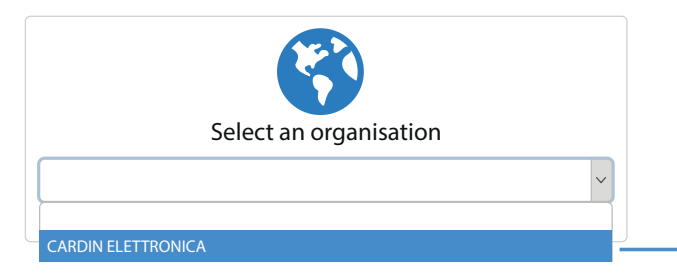

Select '**CARDIN ELETTRONICA**' from the list and the window on the right will appear.

#### Create an installation

# Welcome to your management website

We will guide you through the first installation.

Enter the information of the first residence to be created (all fields are required)

| Level 1 (Town) | Level 2 (District) | Level 3 (Street)   | Level 4 (House number) |
|----------------|--------------------|--------------------|------------------------|
| Cimavilla      | Codogne            | via del lavoro     | 73                     |
|                | Create your        | first installation |                        |

### Welcome to your management website

laboratoriocardin@cardin.it > CARDIN ELETTRONICA

|   | <b>Q</b> Search for a resident, an access device                                               |
|---|------------------------------------------------------------------------------------------------|
| • | My apartment buildings<br>Global management: residents, access devices, peripheral devices etc |
|   | My access devices<br>Management of my multi-residential access devices.                        |
| Ŀ | My time schedules<br>Manage my time schedules for access.                                      |
| Ф | Administration<br>Configure my organisation, my users etc                                      |

Click the field '**My apartment buildings**' to insert the data for your first installation.

Fill out the fields city, district, street and house number then click on '**Create** your first installation'.

Follow the instructions to insert the geographical position of the installation in Google maps:

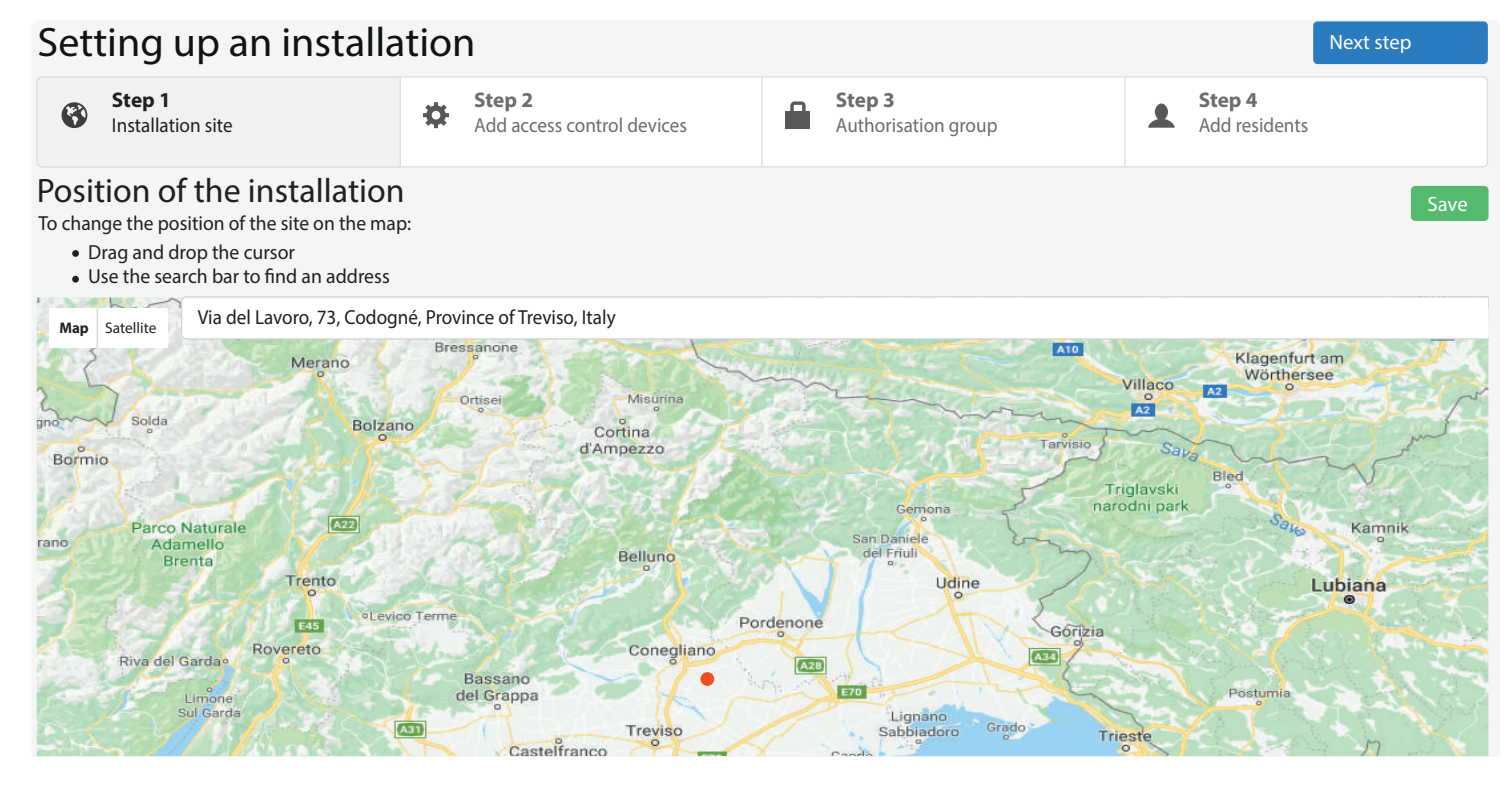

#### Adding access control devices

Click the button 'Add device' to add an interface device (ECU, receiver, intercom, transponder, keypad etc.) to your installation.

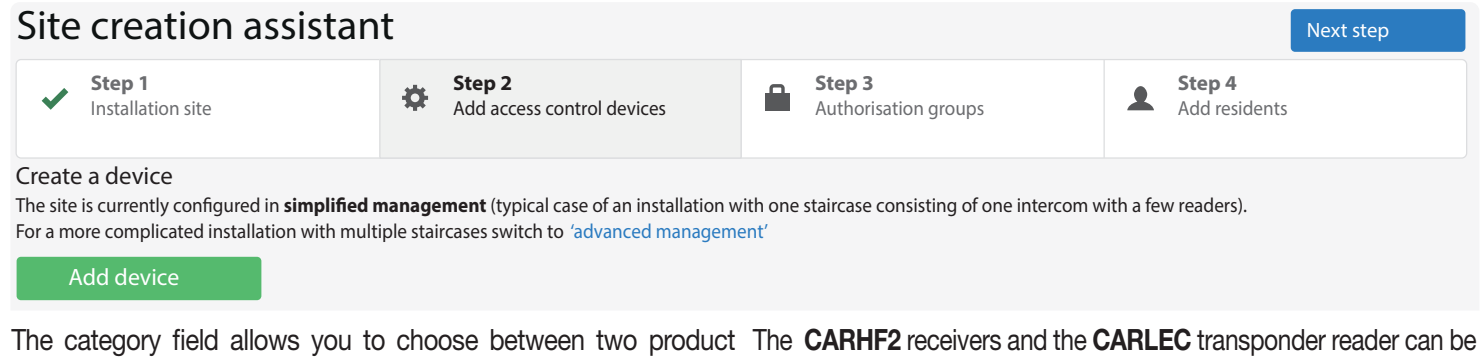

categories intercoms and access control devices.

| Which     | device would you like to add                | ?              | ж   |
|-----------|---------------------------------------------|----------------|-----|
| Catego    | ry:                                         |                |     |
|           | Intercom                                    | Access control |     |
| Video     | o intercom                                  |                |     |
| A Defense | Video intercom with display<br>Rif: CAR5000 |                |     |
| 1.4.4     | Direct call video intercom<br>Rif: CAR5001  |                |     |
| Audi      | o intercom                                  |                |     |
| ×1.4 ×    | Audio intercom with display<br>Rif: CAR2000 |                |     |
| 1.44      | Direct call audio intercom<br>Rif: CAR4001  |                |     |
|           |                                             | Can            | cel |

added through the access control category.

| Category :                             |                |
|----------------------------------------|----------------|
| Intercom                               | Access control |
| Access devices connected to            | the intercom   |
| Transponder reader in s<br>Rif: CARLEC | tainless steel |
| Self-standing access control s         | ystems         |
| GSM access control rece<br>Rif: CARHF2 | iver           |
|                                        |                |

Insert the **entrance** name and the device **UID** and then click **Add**.

**UID** is the product identification number (max. 8 characters).

| Device information                    | х                                                                           |
|---------------------------------------|-----------------------------------------------------------------------------|
| Device selected:                      |                                                                             |
| <b>Video intercom</b><br>Rif: CAR5000 | with display                                                                |
| Device information                    |                                                                             |
| Entrance name                         | Goods unloading                                                             |
| Device UID 🚯                          | 01395961<br>UID is the product identification number<br>(max. 8 characters) |
|                                       | Back                                                                        |

At this point you can either added more peripheral devices by clicking **Add device** or move to the Group authorisation field by pressing **Next step**.

# Authorisation groups

| etting up                    | an instal          | lation                                  |                               |   | Next step               |
|------------------------------|--------------------|-----------------------------------------|-------------------------------|---|-------------------------|
| ✓ Step1<br>Installation site | ~                  | Step 2<br>Add access control<br>devices | Step 3<br>Authorisation group | 1 | Step 4<br>Add residents |
|                              |                    |                                         |                               |   | + Add device            |
| Goods en                     | try point          | Disconnected                            |                               |   |                         |
| Video inte                   | ercom with display |                                         |                               |   |                         |

#### Press the + Add button to add an authorisation group

| et | ting up an ins <sup>.</sup> | tallation                                    |                                       | Next step                  |
|----|-----------------------------|----------------------------------------------|---------------------------------------|----------------------------|
| ~  | Step 1<br>Installation site | ✓ Step 2<br>Add access control<br>devices    | Authorisation group                   | Add residents              |
|    |                             | No authorisation group h                     | as been entered.                      |                            |
|    |                             | no autionsation group n                      |                                       |                            |
|    | A group allows you to defin | e the validity of accesses inside the apartn | nent building for a group of users (e | g.: residents, caretakers) |
|    | A group allows you to defin | e the validity of accesses inside the apartm | nent building for a group of users (e | g.: residents, caretakers) |

example **Employees and Carriers** in the **'Name'** field, inserting them one at a time and then press **ok**:

| Add a group |        | Х  |
|-------------|--------|----|
| Name        |        |    |
|             |        |    |
|             |        |    |
|             | Cancel | OK |

Once added the groups will appear as shown in the figure on the right:

It is possible to activate or deactivate the transmitter buttons that can be used by the authorisation group, and in this example the four buttons are red meaning that the user may not use any of the transmitter functions. Clicking on these buttons will turn them green and activate them indicated by the transmitter becoming highlighted and turning from grey to black.

If you click on the pink strip on the right you may add a **tag** and in this way the Authorisation Group will be able to use a tag to access the installation.

In this case the group of users are able to use channel **B** of the radio control transmitter as well as one **tag**. You may also set a starting and finishing date for the validity of the transmitter and a time period in which it may be used. In this example the **transmitter / tag** will remain active until **01/05/2025** and will function **24/24**. **Note:** Do not forget to tick the box "**Name shown on the display**" so that the intercom is able to call the tenants in this authorisation group. Setting up an installation Next step Step 1 Step 2 Step 3 Step 4 1 Installation site Add access control Authorisation group Add residents devices My authorisation groups Choose an authorisation group to modify Add Employees Setting up an installation Next step Step 1 Installation site Step 2 Step 3 Step 4 1  $\checkmark$ Add access control Authorisation group Add residents davicas Add Employees Name Employees Valid from Valid to Validity range 28-05-2018 01-05-2025 All day : 24/24 Goods entry point Name shown on the display Delete Add an external authorisation 01-05-2025 28-05-2018 All day : 24/24 Goods entry point Name shown on the display Add an external authorisation

At this point you can add residents / employees and allocate the transmitters and tags that will allow them to access the installation. Click on 'Add one or more residents'.

# Add residents

Choose one of the three options:

- add a resident;
- add more than one resident;

- import a list of residents from Excel (in this case an Excel window will open, you need only fill out the form)

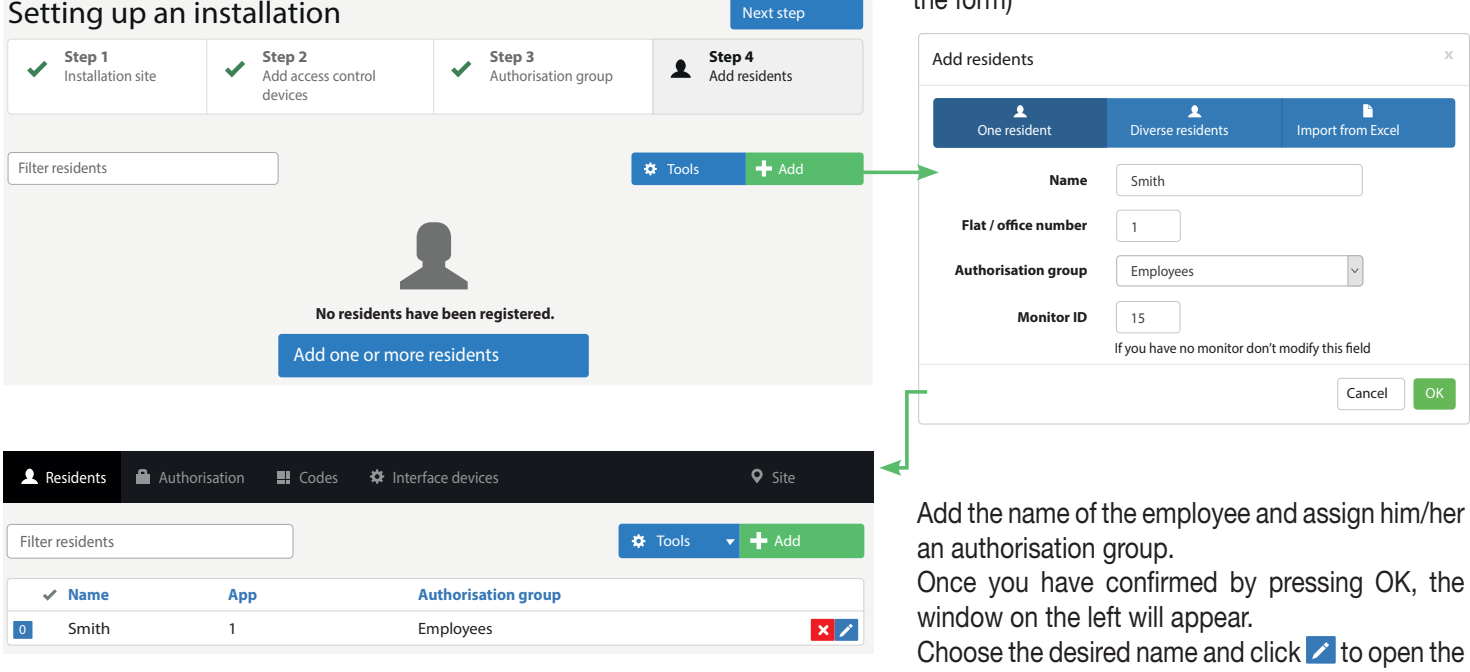

'resident's form'.

The resident's form allows you to allocate tags and transmitters to the people in the list as well as adding the telephone numbers that the intercom will contact when the call button is pressed.

| Name                     | Smith                      | Access device                                                                    |
|--------------------------|----------------------------|----------------------------------------------------------------------------------|
| Flat / office number     | 1                          |                                                                                  |
| uthorisation group       | Employees v                |                                                                                  |
| Monitor ID               | 1                          |                                                                                  |
| Numero(i) di<br>telefono | 078652487                  | No access device.<br>Click the + button on the top<br>right of the window to add |
|                          | second number third number | an access control device                                                         |
|                          | Personalise the display    |                                                                                  |
| Personalised<br>display  | Line 1 Line 2              |                                                                                  |
| Display time period      | All day: 24/24             |                                                                                  |

You may add up to three telephone numbers in the residents' form. When you press the call button the intercom will call the three numbers in consecutive order in 20 second intervals.

By default the name in '**Name**' field will appear on the display. If you tick 'Personalise the display' you may add a description which will replace the default name.

Click the 🛨 button to allocate the devices.

The following window will appear in which you can choose to add: a tag, a transmitter or a telephone\*. For precoded devices insert the code\*\* of the first transmitter and the number of devices to insert. Then press 'Add'.

\* System management via telephone is only possible if the SIM card has a telephone number.

\*\* To avoid problems recognising the **RFID** code, the code of the transmitter to be inserted **must not be less than 80005**.

| Add an access device                    |                    | х         |
|-----------------------------------------|--------------------|-----------|
| tag                                     | <b>transmitter</b> | telephone |
| Number                                  | 81951              |           |
| Number of devices to add<br>in sequence | 2                  |           |
|                                         |                    | Cancel    |

The transmitters that have been added will appear in the window on the left. These two transmitters have been allocated to the same user (Smith). Press the '**Save**' button to add them to update the form. Exit the list of residents and click the **terme** button to access the other functions.

| Back to the list     | > 🖍 Residents' form (                                       | 1 / 1) |                  |   |
|----------------------|-------------------------------------------------------------|--------|------------------|---|
| Name                 | Smith                                                       |        | Access device    | + |
| Flat / office number | 1                                                           |        | • Access de file |   |
| Authorisation group  | Employees                                                   | ~      | 😫 📱 81952        |   |
|                      | Name shown on the display<br>(Don't forget to tick the box) |        | 😫 📱 81951        |   |
|                      | 🛓 Save                                                      |        |                  |   |

Now you can create time schedules to assign to the Authorisation Group (this will allow you for example to enable access to the installation only at certain office times ...). Click '**My time schedules**'.

# Programming time schedules

# Welcome to your management website

laboratoriocardin@cardin.it > CARDIN ELETTRONICA

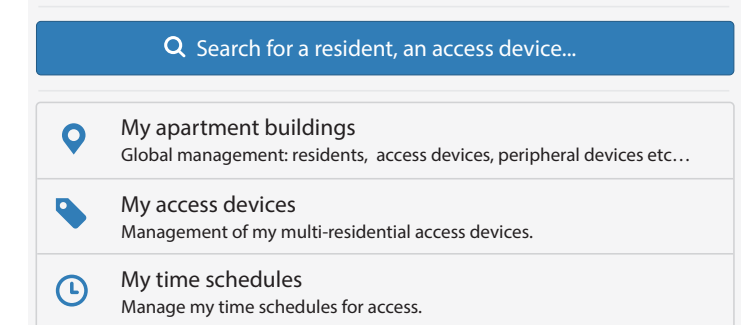

The window below will appear in which you can manage your time schedules by clicking the 🛨 buttons.

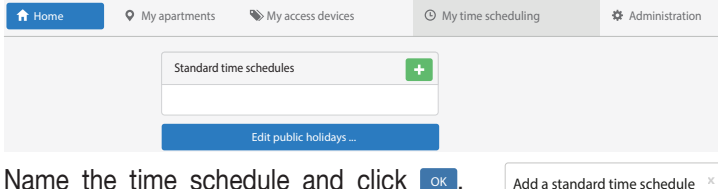

Name the time schedule and click ex. Then click the name of the time schedule **'Office hours'**.

| Add a standard ti | me sched | ule × |
|-------------------|----------|-------|
| Name              |          |       |
| Office hours      |          |       |
|                   | Cancel   | ОК    |

Insert the times into the '**Start**' and '**Ends**' fields and tick the corresponding days. Then click '**Save**'. In this case the entry is active: MONDAY WEDNESDAY and THURSDAY from 8:00 to 12:30; TUESDAY AND FRIDAY from 14:00 to 18:00.

This time schedule (Office hours) could be allocated to the tags or transmitters of the employees.

| Modify time schedule | programm                                                                                                    | ing                                                                                                    |                                                                                                    |                                                                                                    |                                                                                                    |                                                                                                    |                                                                                                    |                                                                                                    |                                                                                                    | ±                                                                                                    | Save                                                                                                    |
|----------------------|----------------------------------------------------------------------------------------------------|----------------------------------------------------------------------------------------------------|----------------------------------------------------------------------------------------------------|----------------------------------------------------------------------------------------------------|----------------------------------------------------------------------------------------------------|----------------------------------------------------------------------------------------------------|----------------------------------------------------------------------------------------------------|----------------------------------------------------------------------------------------------------|----------------------------------------------------------------------------------------------------|----------------------------------------------------------------------------------------------------|----------------------------------------------------------------------------------------------------|
| Office hours         |                                                                                                    |                                                                                                    |                                                                                                    |                                                                                                    |                                                                                                    |                                                                                                    |                                                                                                    |                                                                                                    |                                                                                                    |                                                                                                    |                                                                                                    |
| Start                |                                                                                                    | End                                                                                                    |                                                                                                    | м                                                                                                    | т                                                                                                    | w                                                                                                    | т                                                                                                    | F                                                                                                    | s                                                                                                    | s                                                                                                    | н                                                                                                    |
| 08:00                | ~                                                                                                    | 12:30                                                                                                    | ~                                                                                                    | ~                                                                                                    | 4                                                                                                    |                                                                                                    | ~                                                                                                    |                                                                                                    |                                                                                                    |                                                                                                    |                                                                                                    |
| 14:00                | ~                                                                                                    | 18:00                                                                                                    | ~                                                                                                    |                                                                                                    | *                                                                                                    |                                                                                                    |                                                                                                    |                                                                                                    |                                                                                                    |                                                                                                    |                                                                                                    |
| 08:00                | ~                                                                                                    | 12:30                                                                                                    | ~                                                                                                    |                                                                                                    |                                                                                                    |                                                                                                    |                                                                                                    |                                                                                                    |                                                                                                    |                                                                                                    |                                                                                                    |
| 08:00                | ~                                                                                                    | 12:30                                                                                                    | ~                                                                                                    |                                                                                                    |                                                                                                    |                                                                                                    |                                                                                                    |                                                                                                    |                                                                                                    |                                                                                                    |                                                                                                    |
| 14:00                | ~                                                                                                    | 18:00                                                                                                    | ~                                                                                                    |                                                                                                    |                                                                                                    |                                                                                                    |                                                                                                    |                                                                                                    |                                                                                                    |                                                                                                    |                                                                                                    |
|                      | Modify time schedule           Office hours           Start           08:00           14:00           08:00           14:00 | Modify time schedule programm           Office hours           Start           0800           1400           08800           1400           1400           1400 | Modify time schedule programming           Office hours           Start         End           08:00         ✓         12:30           14:00         ✓         18:00           08:00         ✓         12:30           14:00         ✓         12:30           14:00         ✓         12:30           14:00         ✓         12:30 | Modify time schedule programming           Office hours           Start         End           08:00         v         12:30         v           14:00         v         18:00         v           08:00         v         12:30         v           08:00         v         12:30         v           08:00         v         12:30         v           14:00         v         18:00         v | Modify time schedule programming           Office hours           Start         End         M           08:00         v         12:30         v           14:00         v         18:00         v           08:00         v         12:30         v           08:00         v         12:30         v           14:00         v         12:30         v           14:00         v         12:30         v | Modify time schedule programming           Office hours           Start         End         M         T           08:00         12:30         ✓         ✓           14:00         18:00         ✓         ✓           08:00         12:30         ✓         ✓           14:00         12:30         ✓         ✓           14:00         12:30         ✓         ✓ | Modify time schedule programming           Office hours           Start         End         M         T         W           08:00         12:30         ✓         ✓         ✓           14:00         18:00         ✓         ✓         ✓           08:00         ✓         12:30         ✓         ✓           14:00         ✓         18:00         ✓         ✓           12:30         ✓         ✓         ✓         ✓           14:00         ✓         18:00         ✓         ✓ | Modify time schedule programming           Office hours           Start         End         M         T         W         T           08:00         v         12:30         v         •         •         •           14:00         v         18:00         v         •         •         •         •           08:00         v         12:30         v         •         •         •         •           14:00         v         12:30         v         •         •         •         •           14:00         v         12:30         v         •         •         •         • | Modify time schedule programming           Office hours           Start         End         M         T         W         T         F           0800         1230         ✓         ✓         ✓         ✓         ✓         ✓         ✓         ✓         ✓         ✓         ✓         ✓         ✓         ✓         ✓         ✓         ✓         ✓         ✓         ✓         ✓         ✓         ✓         ✓         ✓         ✓         ✓         ✓         ✓         ✓         ✓         ✓         ✓         ✓         ✓         ✓         ✓         ✓         ✓         ✓         ✓         ✓         ✓         ✓         ✓         ✓         ✓         ✓         ✓         ✓         ✓         ✓         ✓         ✓         ✓         ✓         ✓         ✓         ✓         ✓         ✓         ✓         ✓         ✓         ✓         ✓         ✓         ✓         ✓         ✓         ✓         ✓         ✓         ✓         ✓         ✓         ✓         ✓         ✓         ✓         ✓         ✓         ✓         ✓         ✓         ✓         ✓         ✓         ✓         ✓ | Modify time schedule programming           Office hours           Start         End         M         T         W         T         F         S           0800         1230         ✓         ✓         ✓         ✓         ✓         ✓         ✓         ✓         ✓         ✓         ✓         ✓         ✓         ✓         ✓         ✓         ✓         ✓         ✓         ✓         ✓         ✓         ✓         ✓         ✓         ✓         ✓         ✓         ✓         ✓         ✓         ✓         ✓         ✓         ✓         ✓         ✓         ✓         ✓         ✓         ✓         ✓         ✓         ✓         ✓         ✓         ✓         ✓         ✓         ✓         ✓         ✓         ✓         ✓         ✓         ✓         ✓         ✓         ✓         ✓         ✓         ✓         ✓         ✓         ✓         ✓         ✓         ✓         ✓         ✓         ✓         ✓         ✓         ✓         ✓         ✓         ✓         ✓         ✓         ✓         ✓         ✓         ✓         ✓         ✓         ✓         ✓         ✓         ✓ | Modify time schedule programming         Image: Control of the control of the c |

The Modify public holidays. button allows you to manage a list of public holidays (closing days for the office etc.) without limits as shown in the window:

| List of holidays |     | Add a holiday          |
|------------------|-----|------------------------|
| 1 January        | × ^ |                        |
| 30 March         | ×   | 1 v January            |
| 2 April          | ×   | + Add                  |
| 1 May            | ×   |                        |
| 8 May            | ×   |                        |
| 10 May           | ×   | Reset public holidays  |
| 21 May           | ×   | Vhit Monday            |
| 14 July          | ×   | ✓ Holidays in Alsace   |
| 15 August        | × * | 🔿 Reset public holiday |
| 1 November       | ×   |                        |

#### Cancellation or replacement of an access device

In the **L** residents' menu click the **Z** symbol of the desired user

| L Residents     | Authorisation | Codes    | Interface devices   |         | <b>Q</b> Site |
|-----------------|---------------|----------|---------------------|---------|---------------|
| Filter resident | S             |          |                     | 🌣 Tools | ▼ + Add       |
| ✓ Name          | Арр           | <b>)</b> | Authorisation group |         |               |
| O Smith         | n 1           |          | Employees           |         | × 🗡           |

or search for **users / device numbers** using the search tool **Q** situated in the top right of the window and then click the pop-up window. The residents' form of the searched person will appear as shown in the figure.

| Back to the list     | Residents' form (1 / 1)                                     |                           |  |
|----------------------|-------------------------------------------------------------|---------------------------|--|
| Name                 | Smith                                                       | Access device +           |  |
| Flat / office number | 1                                                           |                           |  |
| Authorisation group  | Employees                                                   | <ul> <li>81952</li> </ul> |  |
|                      | Name shown on the display<br>(Don't forget to tick the box) | 81951                     |  |
|                      | 🛓 Save                                                      |                           |  |

Clicking on the cog wheel will give you three options:

- 1) Move (allocate it to another user).
- 2) Replace (because it is lost).
- 3) Delete (cancel the device).

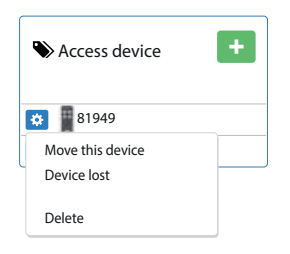

O Search by keyword

Access device number

Smith

Name

Search by:

#### Add keypad user codes

Choose Codes from the toolbar menu and click + Add

| L Residents | Authorisation III Codes | Interface devices    | ♥ Site   |
|-------------|-------------------------|----------------------|----------|
| CODICI      |                         |                      | Add      |
| Name        | Codes                   | Authorisation groups |          |
| Smith       | 123456                  | Employees            | × Cancel |
| Sinta       | 125450                  | Linpioyees           | × Cancel |
| White       | 553462                  | Management           | × Cancel |

Add a keypad code

The following window will appear. Fill out the fields e.g. Smith, 24501 and Employees then click **Add**.

Note: The codes that begin with number '2' activate relay 2, all the other codes activate relay 1.

# Name associated with the code Smith Code (from 4 to 8 alphanumeric characters) 24501 Authorisation group Employees Cancel Add

#### Setting parameters

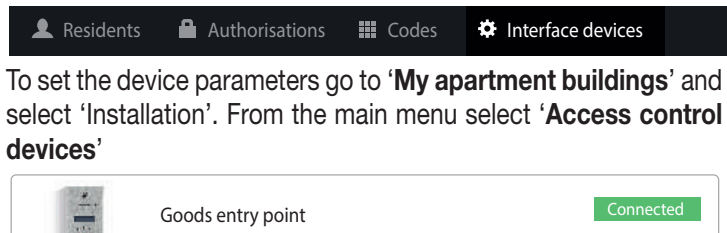

Video intercom with display

A window will appear containing the installed device, if you click on its icon the following window will appear (see next page):

#### Device information

中国語

Video intercom with display

Nome Goods entry point

01395961

Update data

Note: When a device connected via GSM

is updated the synchronisation will take

Send the following SMS to update the

Delete

Settings

place the next time you reconnect.

data straight away: 'CARD#MAJ'

Tipo

UID

Stato

#### Two menus are available.

**Events** this is a list of all the commands sent to the device, whether they were accepted or not, with the time and date when the command was received and the status of the GSM signal.

#### Settings:

**General information** (installation name, activate/deactivate access history saving function / voice synthesizer).

#### **Display status at rest**

Here you can add a logo and a two-line personalised message (max. 16 characters per line).

#### **GSM** communications parameters:

Speaker volume, main and secondary relay activation buttons). These are the buttons you need to press to remotely open the access point after having received a telephone call.

#### Access control

Three parameters controlling the main and secondary relays:

- the times during which the access control is active;
- relay opening time;
- automatic opening times allow you to choose between 3 options: Never, 24/24 and during the programmable time periods.

| General information |       |                            |
|---------------------|-------|----------------------------|
| Na                  | ime ( | Goods entry point          |
| Option              |       | Access history             |
|                     | ~     | Activate voice synthesiser |

| Display status at rest 🚺     |     |
|------------------------------|-----|
| Logo on the display          | •   |
| Line 1                       |     |
| Line 2                       |     |
| GSM communication parameters |     |
| Speaker volume               | 7 . |
| Main relay                   |     |
| Opening button 1             | * v |
| Opening button 2             | 5 ~ |
| Secondary relay              |     |
| Opening button 1             | 6 ~ |
| Opening button 2             | # ~ |

Attention! Activation by calling the intercom always activates Channel 1 on the intercom.

| Access control          |                                                         |   |
|-------------------------|---------------------------------------------------------|---|
| Main relay              |                                                         |   |
| accees control device   | All day : 24/24                                         | ~ |
| activation times        | Hours during which the access control device is enabled |   |
| Relay opening time      | 3                                                       |   |
|                         | In seconds from 1 to 120                                |   |
| Automatic opening hours | Never                                                   | ~ |
|                         | The door will remain open according to the set hours    |   |
| Secondary relay         |                                                         |   |
| Name                    |                                                         |   |
| Relay opening time      | 10                                                      |   |
|                         | In seconds from 1 to 120                                |   |
| Automatic opening hours | Never                                                   | ~ |
|                         | The deer will remain open according to the cet hours    |   |

If you have to replace the CAR5000 access control device you'll need to press the change UD... button and insert the **UID** number of the new device. All the **mycardin** program parameters will be automatically transferred to the new device.

#### Administration

Press the **Home** button to return to the main menu, choose the field Administration the select **User**. The following window will appear. To modify the access privileges click on the user's name or email address. To add a user press the **Home** button.

| 🏟 Parameters 🎦              | Display logo                                      |               |               |
|-----------------------------|---------------------------------------------------|---------------|---------------|
|                             | Email address                                     |               | + Add         |
| Name, Surname               | Linan address                                     | Туре          |               |
| lohn, Smith                 | johnsmith@cardin.it                               | Administrator |               |
| limmy, White                | jimmywhite@cardin.it                              | User          | E             |
| 🏟 Parameters 🎦              | Display logo                                      |               |               |
| Back to the list            | Access priviledges                                |               | <b>⊥</b> Save |
|                             | Name, Surname John, Smith                         |               |               |
|                             | Email address johnsmith@cardin.it                 |               |               |
|                             | Administrator                                     |               |               |
|                             | <ul> <li>Modify access control devices</li> </ul> |               |               |
|                             | <ul> <li>Modify groups of time bands</li> </ul>   |               |               |
|                             | Modify the list of residents (add/ delete and mo  | odify)        |               |
| Modify authorisation groups |                                                   |               |               |
|                             | <ul> <li>Modify device settings</li> </ul>        |               |               |
|                             |                                                   |               |               |

The < symbol indicates that the relative access privilege is enabled.

| Add a user                                                                                                  | х                                                             |
|----------------------------------------------------------------------------------------------------|---------------------------------------------------------------|
| To allow a user to access this organisation, insert<br>possible to insert an email address of a user that i | his/her email address. It is not<br>s not already registered. |
| Email address                                                                                               |                                                               |
|                                                                                                    | Cancel                                                        |

#### Managing multi-residence devices

Press the new button to go back to the main menu, click **My** access devices, then press to add a general access device. Fill out the fields. The device you have created will work with all the apartments in the organisation.

| cardi          | A Home O My apartm                 | ents 👋 My access devices | My time scheduling    | Administration | Q        |    | Ŧ |
|----------------|------------------------------------|--------------------------|-----------------------|----------------|----------|----|---|
| Access devices |                                    |                          |                       | ×              |          |    |   |
|                | Name                               | Company                  | Telephone             |                |          |    |   |
| Name           | Smith                              | CARDIN ELETTRO           | INICA ex: 01 xxxxxxxx | ×              | s        |    | ~ |
| Smith          | Valid from                         | Valid to                 | Validity range        |                |          |    |   |
|                | 17-09-2018                         | 17-09-2018               | All day: 24/24        | ~              |          |    |   |
|                | Authorisation group                |                          |                       |                |          |    |   |
| NT20:1         | Type of device<br>Badge Transmiter |                          |                       |                | 001 0300 | 10 | ~ |
| Julie. 1       | Number                             |                          |                       |                | per page | 10 |   |
|                | 100500                             |                          |                       |                |          |    |   |
|                |                                    |                          |                       | Cancel OK      |          |    |   |

# SITE DE GESTION MYCARDIN

# Index

| - | créer un compte                                   | 31 |
|---|---------------------------------------------------|----|
| - | ajouter un organisation                           | 32 |
| - | créer un site                                     | 33 |
| - | ajouter une périphérique                          | 35 |
| - | groupe d'autorisation                             | 36 |
| - | ajout des résidents                               | 38 |
| - | gestion des plages horaires                       | 40 |
| - | suppression ou substitution d'un titre de passage | 41 |
| - | ajout de codes numériques sur le clavier          | 41 |
| - | configurer les paramètres                         | 41 |
| - | administration                                    | 43 |
| - | gestion des dispositifs d'accès multi-résidences  | 43 |

#### Créer un compte

Taper mycardin.com dans la barre d'adresse de votre navigateur internet afin d'accéder à la page de connexion au site de gestion. Cliquer sur créer un compte pour vous enregistrer (première connexion). Il suffira par la suite d'inscrire votre email et votre mot de passe pour y accéder.

|                                                              | cardi                            | Confirmation de l'adresse email                         |
|--------------------------------------------------------------|----------------------------------|---------------------------------------------------------|
| Adresse e-mail                                               | Créer un compte                  | Mot de passe                                            |
|                                                              | < Retour a l'invite de connexion | Confirmation du mot de passe                            |
| Mot de passe                                                 | Prénom                           |                                                         |
| J'ai oublié mon mot de passe<br>Créer un compte Se connecter | Numéro de téléphone              | UHFPE                                                   |
|                                                              | Entreprise                       | Changer l'image<br>Veuillez entrer le texte ci dessus : |
| Support technique: technique@mycardin.fr                     |                                  |                                                         |
| Navigateurs compatibles : Internet Explorer 10+,             | Adresse email                    |                                                         |
| Mozilla, Firefox, Google Chrome, Apple Safari                |                                  | Créer un compte                                         |

Vous recevrez un email de confirmation d'enregistrement provenant de l'adresse <u>technique@mycardin.com</u> où il vous sera demandé de cliquer sur « <u>Activer</u> ».

Bonjour et bienvenue sur mycardin.

Cliquer sur le lien ci-dessous pour activer votre compte.

#### Activer

Merci et à bientôt sur mycardin.

# Ajouter un organisation

Une fois votre compte activé, veuillez renseigner votre adresse email et votre mot de passe afin de créer votre première «**nouvelle organisation**»

Une organisation peut être un bureau, une usine ou une habitation. Nous avons la possibilité d'en créer une nouvelle ou bien d'en sélectionner une déjà existante.

Cliquer sur le bouton + Nouvelle organisation.

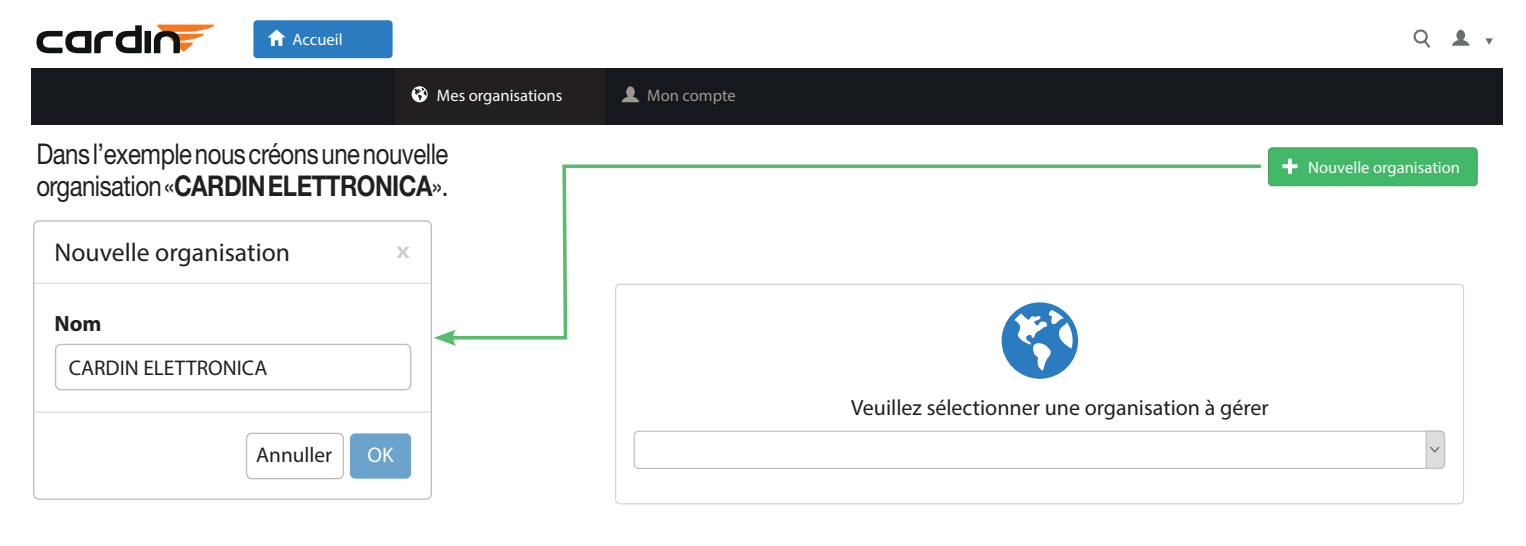

Cliquer sur OK pour confirmer et vous aurez la possibilité de sélectionner l'organisation qui vient d'être créée.

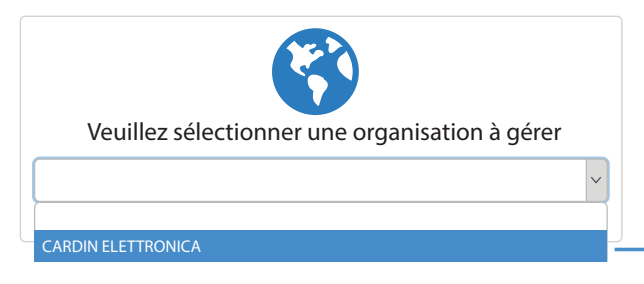

Sélectionner «CARDIN ELETTRONICA» dans le menu déroulant et il apparaîtra la fenêtre située à droite.

#### Créer un site

#### Bienvenue sur votre site de gestion

Nous allons vous guider tout au long de la création et du paramétrage de votre première installation.

Veuillez renseigner les informations de la premiere résidence a créer (tous les camps sont requis)

| Niveau 1 (Ville) | Niveau 2 (Quartier) | Niveau 3 (Rue) | Niveau 4 (Numéro de rue) |
|------------------|---------------------|----------------|--------------------------|
| Cimavilla        | Codogne             | via del lavoro | 73                       |
|                  | Créer mon p         | remier site    |                          |

#### Bienvenue sur votre site de gestion

laboratoriocardin@cardin.it > CARDIN ELETTRONICA

|   | <b>Q</b> Rechercher un résident, un badge                                                |
|---|------------------------------------------------------------------------------------------|
| • | Mes résidences<br>Gestion de mon patrimoine: résidents, titres de passage, matériel, etc |
| • | Mes passes<br>Gestion de mes badges multi-résidences.                                    |
| Ŀ | Mes horaires<br>Gestion de mes plages horaires pour le contrôle d'accès.                 |
| ₽ | Administration<br>Paramètrer mon organisation, mes utilisateurs, etc                     |

Cliquer sur le champ «**Mes résidences**» pour insérer les données de votre première installation.

Remplir les champs ville, quartier, rue, numéro et cliquer sur «**créer mon premier site**». Suivre les instructions pour insérer la position géographique de l'installation sur Google maps puis appuyer sur enregistrer.

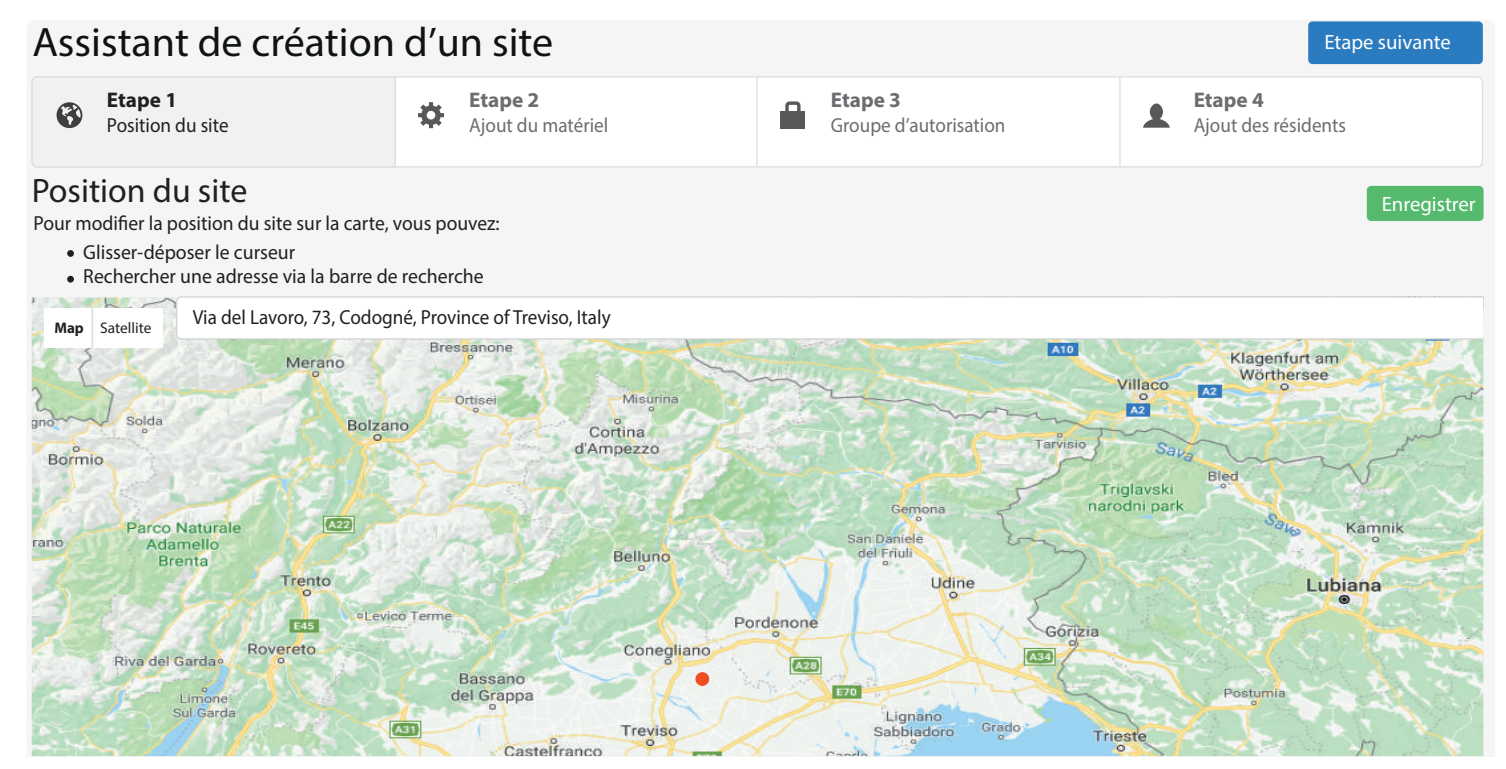

#### Ajouter un périphérique

Cliquer sur «Ajouter un périphérique» pour ajouter le dispositif à installer (interphone, récepteur, clavier ....).

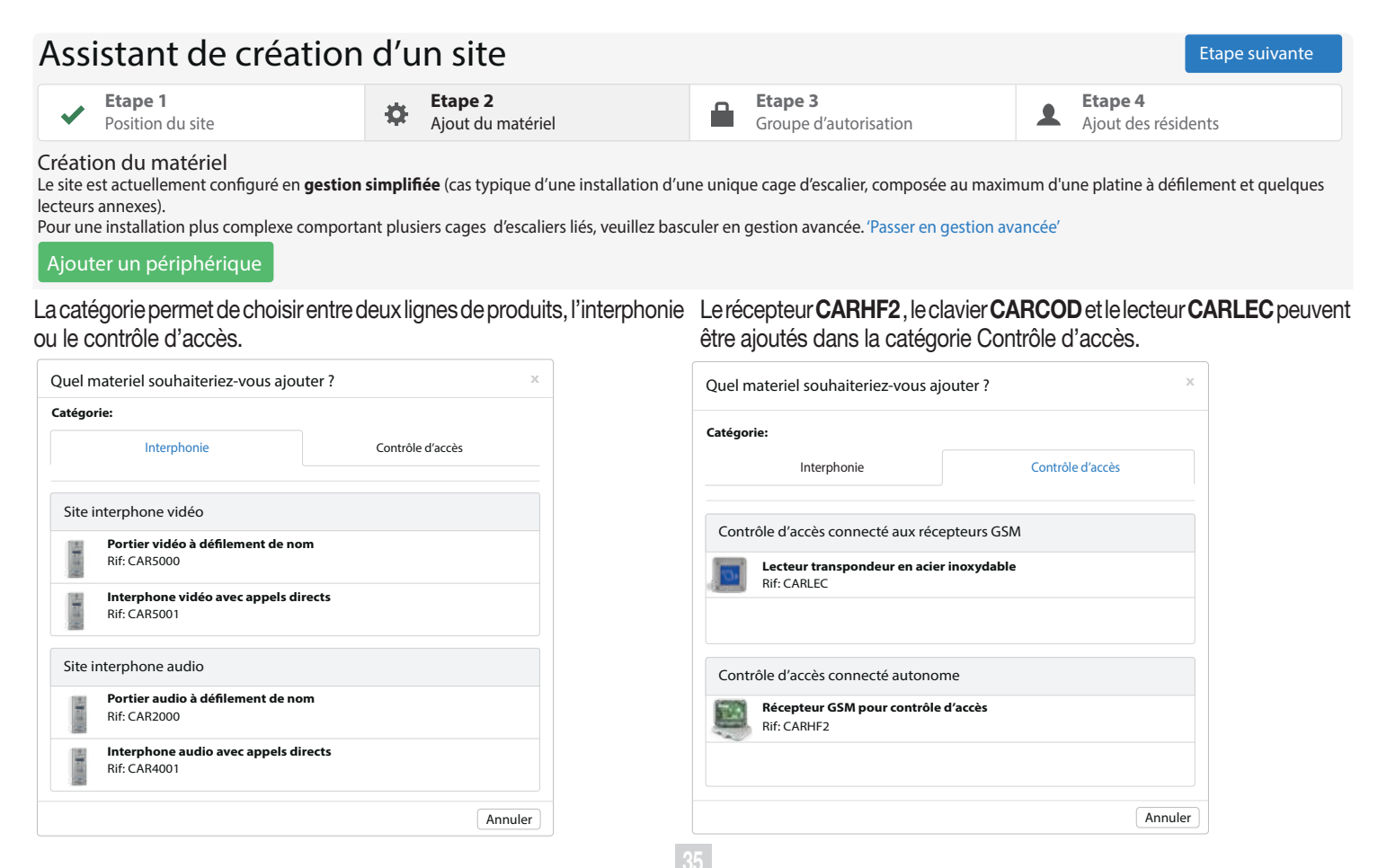

Insérer le nom de l'accès et l'**UID** du dispositif puis cliquer sur ajouter.

(**UID**: Numéro de série unique du matériel (maximum 8 caractères).

| Informations sur le n         | natériel ×                                                                    |
|-------------------------------|-------------------------------------------------------------------------------|
| Périphérique sélection        | né:                                                                           |
| Portier vidéo<br>Réf: CAR5000 | à défilement de nom                                                           |
| Informations sur le mate      | ériel                                                                         |
| Nom de l'accès                | Entrée marchandise                                                            |
| UID du matériel 🛛 🤀           | 01395961<br>UID: Numéro de série unique du matériel<br>(maximum 8 caractères) |
|                               | Retour Ajouter                                                                |

Vous avez la possibilité d'ajouter un autre périphérique en cliquant sur **Ajouter un périphérique** ou passer à l'étape groupe d'autorisation en cliquant sur **Etape** suivante.

# Groupe d'autorisation

| Assistant de créa                                                                                        | ition d'un site               |                       | Etape suivante           |
|----------------------------------------------------------------------------------------------------|-------------------------------|-----------------------|--------------------------|
| ✓     Etape 1<br>Position du site     ✓     Etape 2<br>Ajout du matériel     €tape 3<br>Groupe d'autoris |                               | Groupe d'autorisation | Ajout des résidents      |
|                                                                                                    |                               |                       | + Ajouter un périphériqu |
| Entrée marchandise<br>Portier vidéo à défilen                                                            | Déconnecté                    |                       |                          |
| Cliquer sur <b>Ajouter</b>                                                                               | pour ajouter un gro           | oupe d'autorisation   |                          |
| Assistant de créa                                                                                        | ation d'un site               |                       | Etape suivante           |
| Etape 1     Position du site                                                                             | Etape 2     Ajout du matériel | Groupe d'autorisation | Ajout des résidents      |
|                                                                                                    |                               |                       |                          |

Aucun groupe d'autorisation n'est renseigné

Un groupe permet de définir les accès au sein de ma résidence pour un groupe de personnes (ex: résidents, gardien, résidents avec accès local vélo...)

#### 🕂 Ajouter

Ajouter par exemple deux groupes d'autorisations **Employés** et **Transporteurs** dans le champ Nom, en les insérant l'un après l'autre puis cliquez sur **ok**:

| Ajouter un groupe | Х  |
|-------------------|----|
| Nom               |    |
|                   |    |
|                   |    |
|                   |    |
| Annule            | ОК |

Une fois ajoutés, ils apparaîtront comme ci-dessous.

Il est possible d'activer ou désactiver les boutons qui pourront être utilisés dans le groupe d'autorisations. Dans cet exemple, les guatre boutons sont rouges, ce gui signifie gue l'utilisateur ne pourra pas utiliser les fonctions radio de l'émetteur. Pour activer une touche de l'émetteur il suffit de cliquer dessus, celui-ci devient vert ce qui signifie que l'utilisateur pourra utiliser ce canal.

En cliquant sur la bande rose à droite, vous habilitez le groupe d'autorisations à utiliser des badges et la fonction RFID présente dans les émetteurs

Dans notre exemple, le groupe d'utilisateurs peut utiliser le canal B des émetteurs et un tag. On peut aussi paramétrer une date de début et de fin de validité de l'émetteur et lui appliquer une plage horaire d'utilisation.

Dans notre cas, la télécommande/tag restera active jusqu'au 01/05/2025 et fonctionnera 24/24H

Note: Il est impératif de cocher la case «Nom affiché sur platine» pour que l'interphone puisse appeler le résident de ce groupe d'autorisation.

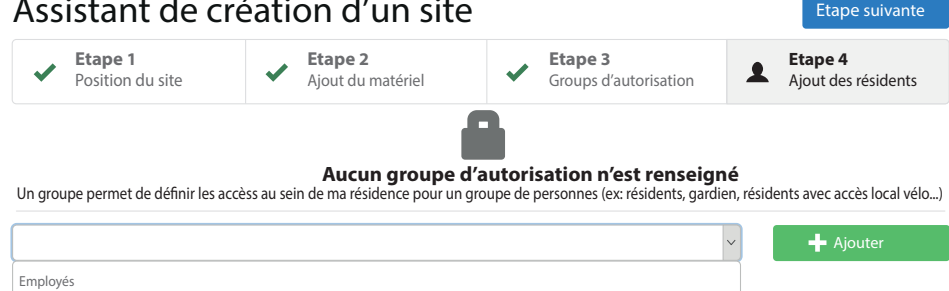

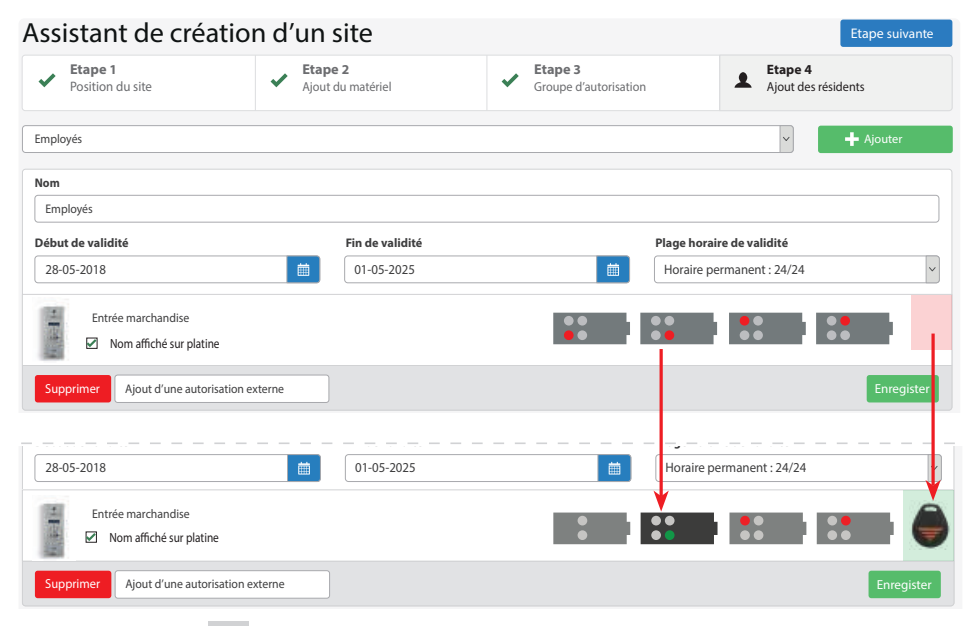

#### Assistant de création d'un site

A ce stade, nous pourrons ajouter un ou plusieurs résidents ou employés et leur attribuer des émetteurs et/ou tag qui leur permettra d'accéder au site. Cliquer sur «ajouter un ou plusieurs résidents».

# Ajout des résidents

Assistant de création d'un site

Choisir une des trois options:

- ajouter un résident;
- ajouter plusieurs résidents;
- importer depuis Excel (un formulaire Excel à compléter est disponible au téléchargement).

| Assistant ut                 | e creation u un       | site                     | Etape sulvante                 |                                  |                              |                       |
|------------------------------|-----------------------|--------------------------|--------------------------------|----------------------------------|------------------------------|-----------------------|
| Etape 1     Position du site | Etape 2               | Etape 3                  | Etape 4<br>Aiout des résidents | Ajout des résidents              |                              | х                     |
|                              | Ajour du materie      | Gloups d autonsati       | Ajout des residents            | <b>▲</b><br>Un résident          | ▲<br>Plusieurs résidents     | Importer depuis Excel |
| Filtre sur les résidents / p | porteurs              |                          | Outils                         | Nom                              | Rossi                        |                       |
|                              |                       |                          |                                | Numéro d'appartement<br>/ bureau | 1                            |                       |
|                              |                       |                          |                                | Groupe d'autorisation            | Employés                     | ~                     |
|                              | Aucun                 | résident n'est renseigné |                                |                                  | Nom affiché sur platine      |                       |
|                              | Ajouter u             | n ou plusiers résidents  |                                | Numéro de poste                  | 15                           |                       |
|                              |                       |                          |                                |                                  | Laisser tel quel si pas de m | oniteur               |
| 💄 Résidents 🔒 A              | Autorisations 📕 Codes | 🌣 Matériel               | <b>Q</b> Localisation          | •                                |                              | Annuler OK            |
| Filtre sur les résidents     | / porteurs            |                          | 🌣 Outils 🔻 🕂 Ajouter           | Ajouter le nom de l              | l'employé et lui a           | attribuer un groupe   |
| ✓ Nom                        | Арр                   | Groupe d'autorisation    |                                | d'autorisations.                 | an aliquant au               | r alc la fanâtra à    |
| 0 Rossi                      | 1                     | Employés                 | ××                             | gauche apparaîtra                | a.                           | r ok, la lenetre a    |

Sélectionner le nom souhaité et cliquer sur l'icône pour ouvrir la fiche du résident. La fiche du résident permet d'attribuer des badges et émetteurs aux personnes de la liste ainsi que les numéro de téléphone que l'interphone va contacter après appui sur le bouton d'appel.

| Nom                             | Rossi                     |                                                                                              |
|---------------------------------|---------------------------|----------------------------------------------------------------------------------------------|
| uméro d'appartement<br>/ bureau | 1                         | Titre de passage                                                                             |
| Groupe d'autorisation           | Employés                  | ·                                                                                            |
|                                 | Nom affiché sur platine   | •                                                                                            |
| Numéro de poste                 | 1                         |                                                                                              |
| Numéro(s) de<br>téléphone       | 078652487                 | Aucun titre de passage.                                                                      |
|                                 | secondaire 1              | Cliquez sur le bouton + situé en<br>haut à droit du cadre pour ajoute<br>un titre de passage |
|                                 | secondaire 2              |                                                                                              |
|                                 | Personnaliser l'affichage |                                                                                              |
| Horaire d'affichage             | Horaire permanent: 24/24  |                                                                                              |

Sur la fiche du résident, vous avez la possibilité d'ajouter 3 numéros de téléphones. Après appui sur le bouton d'appel, l'interphone appellera de façon consécutives ces 3 numéros à intervalles de 30 secondes.

L'écran affiche par défaut le nom saisi dans le champ «**Nom**». Sélectionner la case «**Personnaliser l'affichage**» pour ajouter une description qui remplacera le nom par défaut.

Dans un premier temps, cliquer sur la touche + pour lui attribuer un titre de passage. La fenêtre suivante apparait, vous avez la possibilité d'ajouter: un badge, une télécommande ou un téléphone\*. Pour les ajouts par groupe saisir le code\*\* du premier émetteur et le nombre de titre de passage à ajouter. Cliquer sur «**Ajouter**». \* L'activation du récepteur par appel téléphonique est seulement possible si la carte SIM dispose d'un numéro de téléphone. \*\* Pour éviter tout problème avec la reconnaissance du code **RFID**, le code de l'émetteur à inscrire **ne doit pas être inférieur à 80005**.

| Ajouter un titre de passa              | age                           | х               |
|----------------------------------------|-------------------------------|-----------------|
| •<br>un badge                          | <b>€∷</b><br>une télecommande | un mobikey      |
| Numéro                                 | 81951                         |                 |
| Nombre de titres à ajouter en séquence | 2                             |                 |
|                                        |                               | Annuler Ajouter |

Les télécommandes ajoutées apparaîtront dans la fenêtre à gauche. Ainsi, les deux télécommandes sont attribuées au même utilisateur. Cliquer sur le bouton enregistrer pour mettre à jour la fiche. Sortir de la liste des résidents appuyer sur la touche Accueil pour accéder aux autres fonctions.

| 🔳 Retour à la liste <            | > Ajout des résidents (1 /                                                         | ′ 1) |                   |
|----------------------------------|------------------------------------------------------------------------------------|------|-------------------|
| Nom                              | Rossi                                                                              |      | STitre de passage |
| Numéro d'appartement<br>/ bureau | 1                                                                                  |      | 81952             |
| Groupe d'autorisation            | Employés                                                                           | ~    | 81951             |
|                                  | Nom affiché sur platine (ne pas oublier de sélectionner cette option) L Enregister |      |                   |

Vous êtes désormais en mesure de créer des plages horaires qui pourront être attribuées aux groupes d'autorisations(par exemple, il est possible de déterminer les heures d'accès au bureau....)'. Cliquer sur «**Mes horaires**».

### Gestion des plages horaires

# Bienvenue sur votre site de gestion

laboratoriocardin@cardin.it > CARDIN ELETTRONICA

Insérer les horaires dans les champs **«Début**» et **«Fin**» et cocher les jours souhaités. Puis, cliquer sur **«Enregistrer**». Dans notre cas, l'accès est autorisé : le LUNDI, MARDI et JEUDI de 8h00 à 12h30 ; le MARDI et VENDREDI de 14h00 à 18h00. Cette plage horaire ( Heures de bureau) peut être appliquée aux tags et/ou aux télécommandes des salariés ainsi qu'aux codes d'accès des claviers numériques.

|          |                                                                                          | Horaires type +          | Edition de l'horaire |                  |     |      |      |     |     | 🛓 En | register | 1  |
|----------|------------------------------------------------------------------------------------------|--------------------------|----------------------|------------------|-----|------|------|-----|-----|------|----------|----|
|          |                                                                                          | Heures de bureau         | Heures de bureau     |                  |     |      |      |     |     |      |          |    |
|          | <b>Q</b> Rechercher un résident, un badge                                                |                          | Début                | Fin              | L   | м    | м    | ı   | v   | s D  | F        |    |
|          | · · · · · · · · · · · · · · · · · · ·                                                    |                          | 08:00                | v 12:30          | •   | ~    |      | *   |     |      |          |    |
|          | Maanfaidan aa                                                                            |                          | 14:00                | × 18:00          | ]   | -    |      |     | •   |      |          |    |
| <b>Q</b> | Mes residences<br>Gestion de mon patrimoine: résidents, titres de passage, matériel, etc |                          | 08:00                | × 12:30          | ]   |      |      |     |     |      |          |    |
|          |                                                                                          |                          | 08:00                | × 12:30          | ]   |      |      |     |     |      |          |    |
|          | Mes passes<br>Gestion de mes badges multi-résidences                                     | Edition des jours feriés | 14:00                | × 18:00          | ]   |      |      |     |     |      |          |    |
|          | destion de mes bauges multi-residences.                                                  |                          | Supprimer            |                  |     |      |      |     |     |      |          |    |
| Ŀ        | Mes horaires<br>Gestion de mes plages horaires pour le contrôle d'accès.                 | Lebouton                 | ours fériés p        | ermet de gérer ı | ine | list | eill | imi | tée | dej  | our      | 'S |
|          |                                                                                          |                          |                      | •                |     |      |      |     |     | -    |          |    |

La fenêtre ci-dessous apparait dans laquelle il est possible d'éditer les plages horaires en cliquant sur l'icône +.

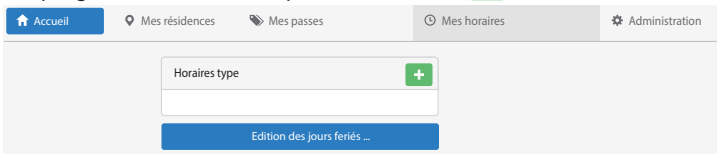

Donner un nom sur la plage horaire et cliquer sur . Puis cliquer sur le nom de la plage horaire «**Heures de bureau**».

| ijout d'un horair | re type | Х  |
|-------------------|---------|----|
| lom               |         |    |
| Heures de bureau  |         |    |
|                   |         |    |
|                   | Annuler | ОК |

Le bouton Jours fériés ... permet de gérer une liste illimitée de jours fériés ( jours de fermeture du bureau ...) comme indiqué dans la fenêtre suivante:

| Liste des jours feriés | Ajouter un jour férié         |
|------------------------|-------------------------------|
| er Janvier 🔀 🔨         |                               |
| 10 Mars                | 1 Janvier                     |
| Avril ×                | + Ajouter                     |
| er Mai 🗙               |                               |
| Mai 🗙                  |                               |
| 0 Mai                  | Réinitialiser les jour férié  |
| 1 Mai 🔀                | Jundi de pentecôte            |
| 4 Juillet 🗙            | Jours féries en Alsace        |
| 5 Août 🗙 🎽             | 🗘 Réinitialiser les jour féri |
| er Novembre            | - Heinidalisch les jour lein  |

# Suppression ou substitution d'un titre de passage

Sur le menu 🔽 «résidents » cliquer sur le crayon 🗾 de l'utilisateur

| 👤 Rési    | dents 🔒 Autorisati        | ons 📕 Codes | 🌣 Matériel            |          | Q Localisation |
|-----------|---------------------------|-------------|-----------------------|----------|----------------|
| Filtre su | r les résidents / porteur | 'S          |                       | 🌣 Outils | ▼ 🕂 Ajouter    |
| × 1       | Nom                       | Арр         | Groupe d'autorisation |          |                |
| 0 F       | Rossi                     | 1           | Employés              |          | × 🗡            |

désiré, ou rechercher l'utilisateur / le numéro du dispositif au moyen de l'instrument de recherche **Q** situé en haut à droite de la fenêtre, puis cliquer sur le nom dans la fenêtre pop-up. La fiche de résident de la personne recherchée s'affichera comme sur la figure.

Betour à la liste

| Nom                   | Rossi                                                                    |   | STitre de passage |
|-----------------------|--------------------------------------------------------------------------|---|-------------------|
| uméro d'appartement   | 1                                                                        |   |                   |
| / bureau              |                                                                          |   | 81952             |
| Groupe d'autorisation | Employés                                                                 | ~ | 81951             |
|                       | Nom affiché sur platine<br>(ne pas oublier de sélectionner cette option) |   |                   |
|                       | 🛓 Enregister                                                             |   |                   |

En cliquant sur le bouton réglage situé à proximité du titre perdu, vous aurez 3 possibilités:

- déplacer ce badge;
- titre perdu (le remplacer);
- suppression définitive.

| STitre de passage | + |
|-------------------|---|
| 81949             |   |
| Déplacer ce badge |   |
| Titre perdu       |   |
| Supprimer         |   |

Q Rechercher par mot clé

Rossi

Nom

Rechercher par:

Numéro de titre

#### Ajout de codes numériques sur le clavier Cliquer sur l'onglet «Codes» puis sur + Ajouter.

| L Résidents | Autorisations | III Codes | 🌣 Matériel            | • Localisation |
|-------------|---------------|-----------|-----------------------|----------------|
| CODES       |               |           |                       | + Ajouter      |
| Nom         | Cod           | le        | Groupe d'autorisation |                |
| Rossi       | 123           | 456       | Employés              | × Annuler      |
| Carozza     | 553           | 462       | Direction             | × Annuler      |

Remplir les champs, ex. Rossi, 24501 et Employés puis cliquer sur **Ajouter**. **Notes:** Les codes commencant

par 2 agissent sur le relais 2, tous les autres codes activent le relais 1.

#### Configurer les paramètres

| ntitulé du code  |                    |
|------------------|--------------------|
| Rossi            |                    |
| Code (4 à 8 cara | ctères numériques) |
| 24501            |                    |
| Groupe d'autori  | isation            |
|                  |                    |

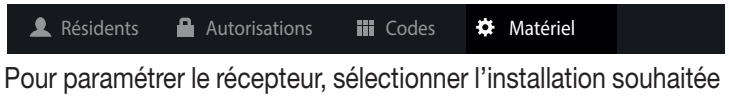

Pour parametrer le recepteur, selectionner l'installation souhaitee dans «**Mes résidences**». Dans le menu principal, sélectionner «**Matériel**».

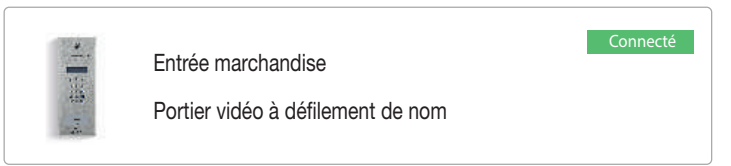

Cliquer sur la photo du produit, il apparait la fenêtre suivante:

Nom

Type

UID

Etat

#### Informations sur le matériel

日本

Entrée marchandise

01395961

Portier vidéo à défilement de nom

Mettre à jour les données

Note: Dans le cas de la mise à jour d'un

fera à la prochaine reconnexion. Veuillez envover le SMS suivant à la platine

pour mettre à jour les donneés

instantanément: 'CARD#MA I'

Événements

équipement connecté en GSM, la prise en compte d'un ordre de synchronisation se

Supprimer

Paramètres

Deux onglets sont disponibles:

Evènement: permet de visualiser l'historique des évènements : passages télécommandes, badges, évènement génériques, dates de mise à jour, l'état du réseau GSM.

#### Paramètres

Les informations générales (Nom de l'installation, activer/désactiver la synthèse vocale).

L'état de repos de l'afficheur (possibilité d'y afficher un logo) et avoir la possibilité de faire apparaître le nom du résident sur deux lignes.

Les paramètres de communication GSM (Volume, touche d'activation du relais principal et du relais secondaire). sert à configurer la partie contrôle d'accès du récepteur.

#### Contrôle d'accès

Trois paramètres pour le contrôle d'activation des relais principal et secondaire:

- l'horaire d'activation du contrôle d'accès;
- la durée d'ouverture du relais;
- la plage d'ouverture automatique permet de sélectionner l'une des trois options suivantes: **Jamais**, **24/24h** ou une **plage horaire préprogrammée**.

| ormations générales |                                                                                                    |
|---------------------|----------------------------------------------------------------------------------------------------|
| Nom                 | Entée marchandise                                                                                                  |
| Options             | Archiver les passages                                                                                              |
|                     | Indes     Entée marchandise       Options     Inchiver les passages       Image: Control of the synthétiseur vocal |

| Etat de repos de l'afficheur () |     |
|---------------------------------|-----|
| Logo à afficheur                | •   |
| Ligne 1                         |     |
| Ligne 2                         |     |
| Paramètres communications GSM   |     |
| Volume HP                       | 7 ~ |
| Relais principal                |     |
| Touche ouverture 1              | * v |
| Touche ouverture 2              | 5 ~ |
| Relais secondaire               |     |
| Touche ouverture 1              | 6 ~ |
| Touche ouverture 2              | # ~ |

**Attention!** l'activation du récepteur par appel téléphonique active uniquement la sortie Canal 1 du CAR5000.

| Contrôle d'accès              |                                                     |   |
|-------------------------------|-----------------------------------------------------|---|
| Relais principal              |                                                     |   |
| Horaire d'activation          | Horaire permanent : 24/24                           | ~ |
| du controle à acces           | Horaire selon lequel le contrôloe d'accès est actif |   |
| Durée d'ouverture du relais   | 3                                                   |   |
|                               | En seconde(s), entre 1 et 120                       |   |
| Plage d'ouverture automatique | Jamais                                              | ~ |
|                               | La porte reste ouverte selon l'horaire renseigné    |   |
| Relais secondaire             |                                                     |   |
| Nom                           |                                                     |   |
| Durée d'ouverture du relais   | 10                                                  |   |
|                               | En seconde(s), entre 1 et 120                       |   |
| Plage d'ouverture automatique | Jamais                                              | ~ |
|                               | La norte reste ouverte selon l'horaire renseigné    |   |

Dans le cas d'un remplacement du récepteur **CAR5000**, il sera nécessaire de cliquer sur le bouton Changer UID... et d'insérer le numéro **UID** du nouveau dispositif. Tous les paramètres du programme **mycardin** seront automatiquement transférés au nouveau dispositif.

#### Administration

Appuyer sur le bouton Accuel pour retourner au menu principal, cliquer sur le menu «**Administration**», puis sélectionner utilisateurs. La fenêtre suivante apparaîtra. Pour modifier les droits d'accès cliquer sur le nom ou l'adresse émail de l'utilisateur. Pour ajouter un utilisateur, appuyer sur Aguter.

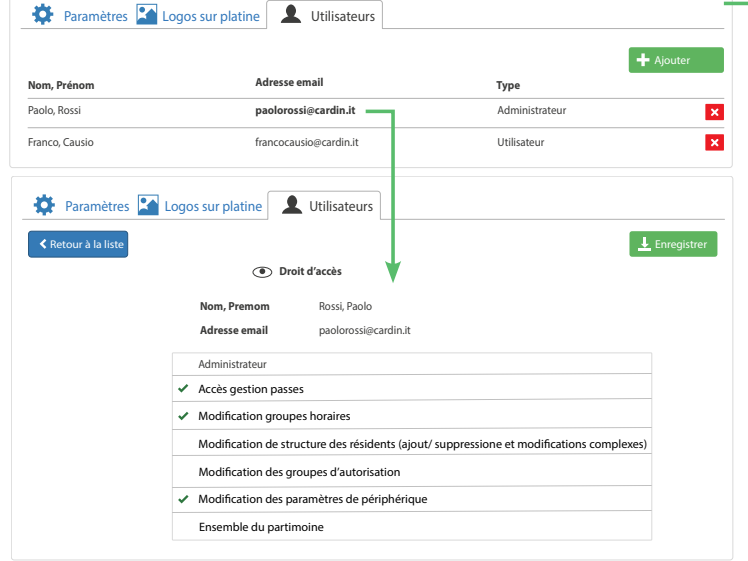

# Ajout d'un utilisateur <sup>2</sup> Pour autoriser un utilisateur à accéder à cette organisation, veuillez renseigner son addresse email. Si l'utilisateur n'est pas inscrit, veuillez procéder à son inscription au préalable Adresse email

Annuler

Gestion de mes dispositifs d'accès multi-résidences

Appuyer sur le bouton Accueil pour retourner au menu principal, cliquer sur le menu «**Mes passes**», puis sur le + pour ajouter un titre passe-partout. Remplir les champs demandés. Le passe enregistré fonctionnera dans l'ensemble des résidences de l'organisation.

| cardi            | Accueil ♀                        | Mes résidences | Nes passes      | Meshora    | aires 🌣 Administration |    | Q            | 1  | -        |
|------------------|----------------------------------|----------------|-----------------|------------|------------------------|----|--------------|----|----------|
| 🏷 Titre passes 🔒 |                                  |                |                 |            |                        | ×  |              |    |          |
|                  | Nom                              | 1              | Entreprise      |            | Téléphone              |    |              |    |          |
| + Nom            | ULRICH                           |                | CARDIN ELETTRON | ICA        | ех: 01хохохох          |    | les groupes  |    | ~        |
| Ulrich           | Validité (début)                 | Validité       | (fin)           | Validité ( | plage horaire)         |    |              |    |          |
|                  | 17-09-2018                       | 17-09-2        | 018             | Horaire p  | ermanent: 24/24        | ~  |              |    |          |
|                  | Groupe d'autorisati              | on             |                 |            |                        |    |              |    |          |
|                  | PASSES GENERAUX                  |                |                 |            |                        |    |              |    |          |
|                  | Type de titre<br>Badge Télécomma | ande           |                 |            |                        |    |              |    |          |
| Total: 1         | Numéro                           |                |                 |            |                        |    | nts par page | 10 | <i>,</i> |
|                  | 100500                           |                |                 |            |                        |    |              |    |          |
| -                |                                  |                |                 |            | Annuler                | ОК | j            |    |          |

Le symbole 🗸 indique que le droit d'accès est attribué.

# ADMINISTRATIONSWEBSITE "MYCARDIN"

# Inhalt

| - | Neues Konto einrichten                     | 45 |
|---|--------------------------------------------|----|
| - | Organisation hinzufügen                    | 46 |
| - | Installation erstellen                     | 47 |
| - | Geräte hinzufügen                          | 49 |
| - | Berechtigungsgruppen                       | 50 |
| - | Bewohner hinzufügen                        | 52 |
| - | Programmierung Uhrzeiten                   | 54 |
| - | Löschen oder Ersetzen eines Zugangsgeräts  | 55 |
| - | Hinzufügen von Tastatur-Benutzercodes      | 55 |
| - | Einstellung der Parameter                  | 55 |
| - | Verwaltung                                 | 57 |
| - | Verwaltung Multi-Wohnanlagen-Zugangsgeräte | 57 |

#### **Neues Konto einrichten**

Geben Sie mycardin.com in einen Browser ein, dann erscheint der folgende Bildschirm. Klicken Sie auf 'Neues Konto erstellen', um sich erstmalig zu registrieren und auf die Website zuzugreifen. Anschließend erfolgt der Zugriff einfach, indem Sie Ihre E-Mail und Passwort eingeben.

| F Mail   | A due see       |                     |
|----------|-----------------|---------------------|
| E-IVIAII | -Adresse        |                     |
| <b>1</b> |                 |                     |
| Passw    | ort             |                     |
|          |                 |                     |
|          | Ich habe meir   | n Passwort vergesse |
| Nouos Ko | onto oinrichton | Finloggon           |

Technische Unterstützung : technique@mycardin.fr Kompatiblen Browsern: Internet Explorer 10+, Mozilla

| Firefox, Google | Chrome, | Apple | Safari |  |
|-----------------|---------|-------|--------|--|
|-----------------|---------|-------|--------|--|

| cardi                    | E-Mail-Adresse           |
|--------------------------|--------------------------|
| Benutzerkonto einrichten | Passwort                 |
| < Zurück zum Login       |                          |
| Vorname                  | Passwort bestätigen      |
| Nachname                 |                          |
| Telefonnummer            | UHFPE                    |
| Firma                    | Neues Bild               |
| E-Mail-Adresse           | Text einfügen:           |
|                          | Benutzerkonto einrichten |

Sie erhalten von <u>support@mycardin.com</u> eine E-Mail zur Bestätigung Ihrer Registrierung, in der Sie aufgefordert werden, auf <u>Aktivieren</u> zu klicken.

Hallo und willkommen bei mycardin.

Klicken Sie auf den untenstehenden Link, um Ihr Konto zu aktivieren.

**Aktivieren** 

Danke und bis bald auf mycardin.

# Organisation hinzufügen

Nachdem Sie sich mit E-Mail und Passwort angemeldet haben, erscheint der folgende Bildschirm "Neue Organisation"

Eine Organisation ist ein Büro, ein Unternehmen oder eine Person.

Es besteht die Möglichkeit, eine neue zu erstellen oder eine bestehende auszuwählen.

Klicken Sie auf die Schaltfläche + Neue Organisation.

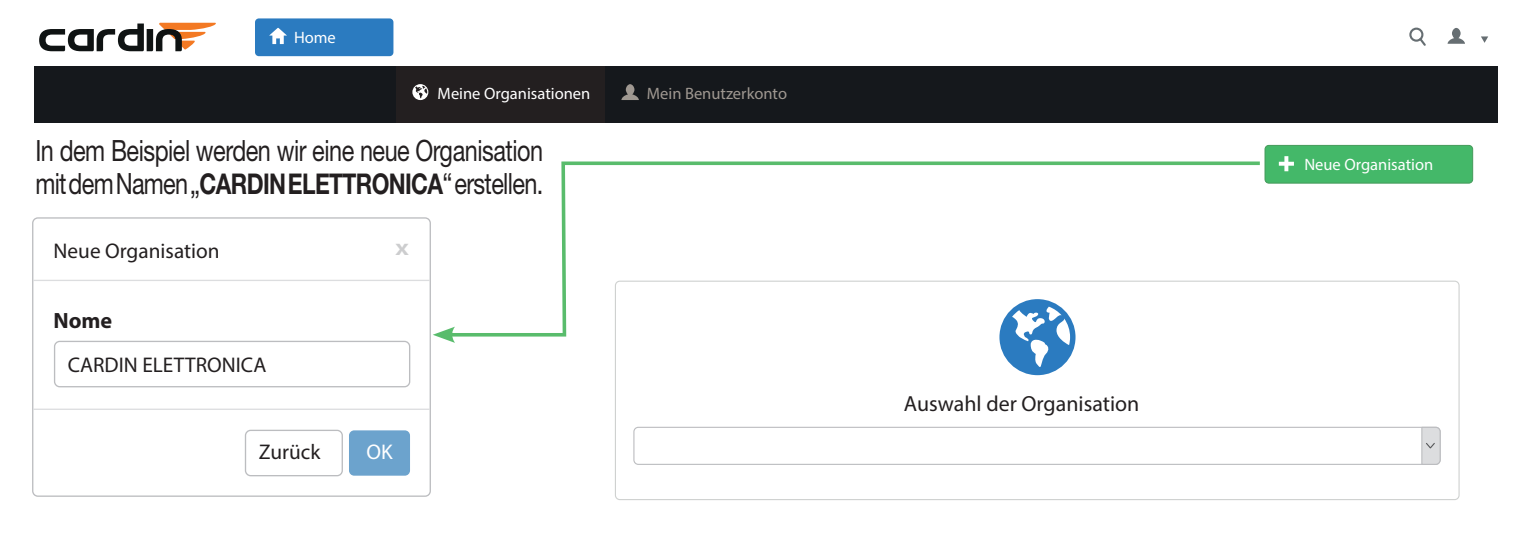

Klicken Sie zur Bestätigung auf '**OK**' und auf der Startseite kann nun die neu angelegte Organisation ausgewählt werden.

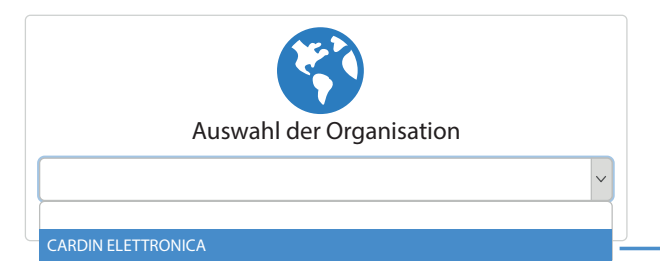

Wählen Sie **"CARDIN ELETTRONICA"** aus dem Dropdown-Menü, und es öffnet sich das Fenster auf der rechten Seite.

#### Installation erstellen

# Willkommen auf Ihrer Administrationswebsite

Wir werden Sie bei der Erstellung Ihrer ersten Installation.

Geben Sie die Informationen des ersten zu erstellenden Wohnsitzes ein (alle Felder sind Pflichtfelder)

| Stadt     | Stadtteil       | Straße         | Hausnummer |
|-----------|-----------------|----------------|------------|
| Cimavilla | Codogne         | via del lavoro | 73         |
|           | Den ersten Star | dort erstellen |            |

#### Willkommen auf Ihrer Administrationswebsite

laboratoriocardin@cardin.it > CARDIN ELETTRONICA

#### **Q** Finden Sie einen Bewohner, ein Zugangsgerät...

| • • | Meine Wohnanlagen<br>Allgemeine Verwaltung: Bewohner, Zugangsgeräte, Peripheriegeräte usw    |
|-----|----------------------------------------------------------------------------------------------|
| •   | Meine Zugangsgeräte<br>Verwaltung meiner Zugangsgeräte für Multiple Wohnanlagen.             |
| Ŀ   | Meine Programmierung der Uhrzeiten<br>Verwalten meiner Zeitfenster für die Zugangskontrolle. |
| ₽   | Administration<br>Konfigurieren meiner Organisation, meiner Benutzer, usw                    |
|     |                                                                                              |

Klicken Sie auf das Feld '**Meine Wohnanlagen**', um die Daten Ihrer ersten Anlage einzugeben.

Füllen Sie die Felder Stadt, Stadtteil, Straße und Hausnummer aus und klicken Sie auf '**Den ersten Standort erstellen**'. Folgen Sie den Anweisungen, um den geografischen Standort der Anlagen auf Google Maps einzugeben:

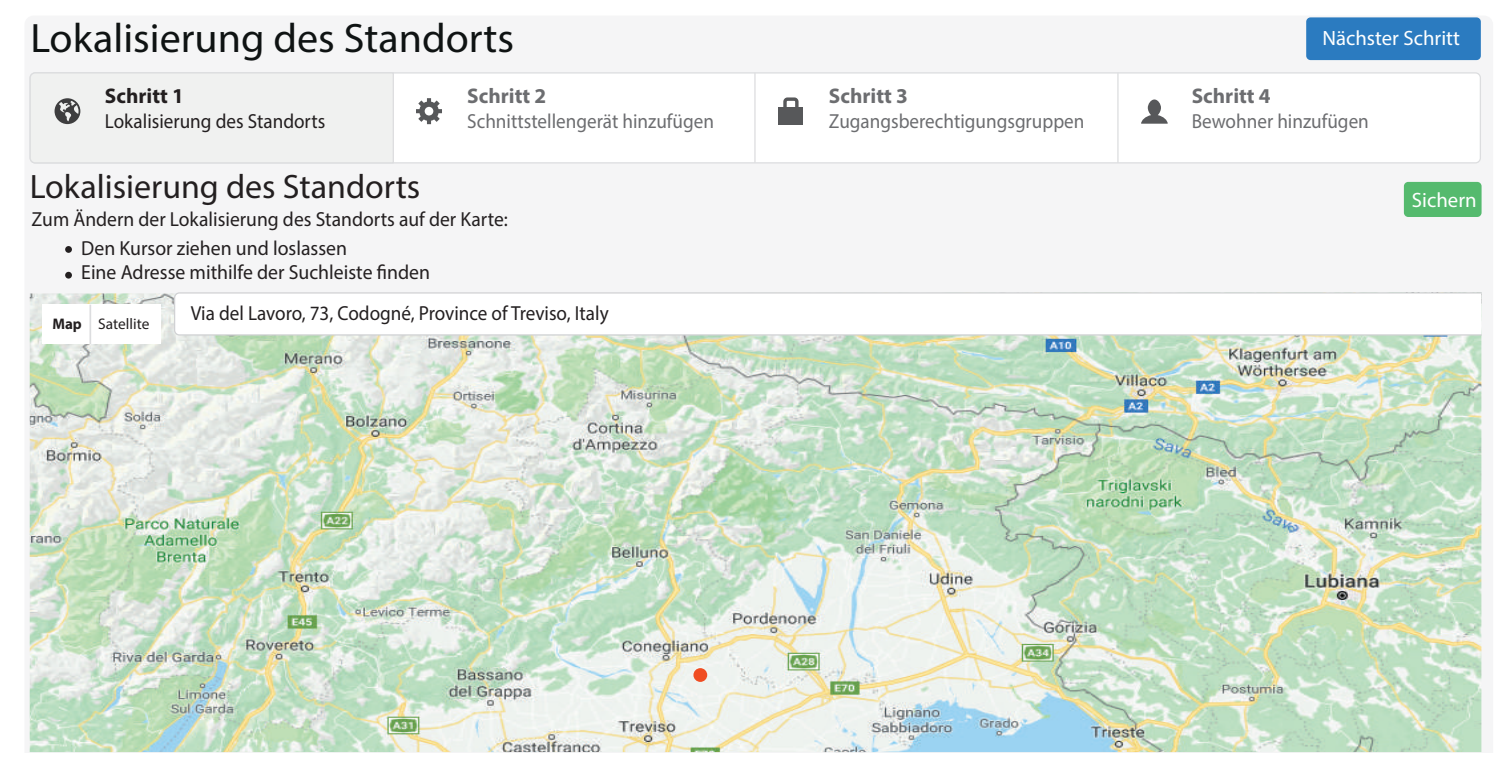

### Geräte hinzufügen

Klicken Sie auf die Schaltfläche "Geräte hinzufügen", um der erstellten Installation ein Schnittstellengerät (elektronischer Programmierer, Empfänger, Gegensprechanlage, Tastatur usw.) hinzuzufügen.

![](_page_48_Figure_2.jpeg)

#### Gerät hinzufügen

Unter dem Punkt '**Kategorie**' können Sie zwischen den zwei Produktkategorien 'Sprechanlage' und 'Zugangskontrolle' wählen.

| Welche  | es Gerät soll hinzugefügt werde | en? ×            |
|---------|---------------------------------|------------------|
| Kategor | rie:                            |                  |
|         | Sprechanlage                    | Zugangskontrolle |
| Video   | Sprechanlage                    |                  |
| video   | Sprechaniage                    |                  |
|         | Video-Sprechanlage mit Display  |                  |
| 4       | Produktcode: CAR5000            |                  |
| 1041    | Video-Sprechanlage              |                  |
| 14      | Produktcode: CAR5001            |                  |
| Sprec   | banlage                         |                  |
|         |                                 |                  |
|         | Sprechanlage mit display        |                  |
| 4       | Produktcode: CAR2000            |                  |
| 12      | Sprechanlage                    |                  |
| 4       | Produktcode: CAR4001            |                  |
|         |                                 | Zurück           |
|         |                                 | Zuruck           |

Der Empfänger CARHF2 und das Lesegerät CARLEC können über die Kategorie '**Zugangskontrolle**' hinzugefügt werden.

| Welche  | es Gerät soll hinzugefügt we                              | rden?             | 1  |
|---------|-----------------------------------------------------------|-------------------|----|
| Kategoı | rie:                                                      |                   |    |
|         | Sprechanalage                                             | Zugangskontrolle  |    |
| Zuga    | ngskontrollers in verbindung                              | mit GSM-Empfänger |    |
| 0       | <b>Transponder-Lesegerät aus E</b><br>Produktcode: CARLEC | leistahi          |    |
| Unab    | hängige Zugangskontrollers                                |                   |    |
|         | GSM-Empfänger für Zugangs<br>Produktcode: CARHF2          | controlle         |    |
|         |                                                           | Zurü              | ck |

Geben Sie den Namen des Eingangs und die **UID** des Gerätes ein und klicken Sie dann auf **Hinzufügen**. Die **UID** ist die Produkt-Identifikationsnummer. (max. 8 Zeichen).

![](_page_49_Figure_1.jpeg)

Sie können nun entweder ein zusätzliches Gerät hinzufügen, indem Sie auf Gerät **hinzufügen** drücken oder zu Zugangsberechtigungsgruppen wechseln, indem Sie die Schaltfläche **Nächster Schrittdrücken**.

# Berechtigungsgruppen

![](_page_49_Figure_4.jpeg)

#### Drücken Sie die Taste + Hinzufügen, um eine Zugangsberechtigungsgruppe hinzuzufügen.

| Assistent für die                           | Erstellung eines S                                                             | Standorts                                     | Nächster Schritt                    |
|---------------------------------------------|--------------------------------------------------------------------------------|-----------------------------------------------|-------------------------------------|
| Schritt 1<br>Lokalisierung des<br>Standorts | <ul> <li>Schritt 2</li> <li>Schnittstellengerät</li> <li>hinzufügen</li> </ul> | Schritt 3<br>Zugangsberechtigungs-<br>Gruppen | Schritt 4<br>Bewohner hinzufügen    |
|                                             | _                                                                              | 1                                             |                                     |
| E                                           | s wurde keine Zugangsbered                                                     | htigungsgruppe eingegeb                       | en.                                 |
| Eine Gruppe gestattet, die Gültigkei        | t der Zugänge innerhalb der Wohnanlage                                         | e für eine Gruppe von Nutzern zu defi         | nieren (z.B: Bewohner, Wachpersonal |
|                                             | + Hinz                                                                         | zufügen                                       |                                     |
| Fügen Sie beispiel<br>Zugangsberechtig      | sweise die beiden                                                              | Gruppe hinzufü                                | igen <sup>3</sup>                   |
| Mitarbeiter und                             | angograppon                                                                    | Name                                          |                                     |
| Transportunterne                            | hmer im                                                                        |                                               |                                     |
| Feld <b>Namehinzu</b> , i                   | ndem Sie sie                                                                   |                                               |                                     |
| nacheinander eing<br>drücken:               | eben und dann <b>OK</b>                                                        |                                               | Zurück OK                           |
|                                             |                                                                                |                                               |                                     |

Nach dem Hinzufügen werden sie wie folgt angezeigt:

Zugangsberechtigungsgruppe verwendet werden können, aktivieren oder deaktivieren. In diesem Beispiel sind die 4 Tasten rot, was bedeutet, dass der Benutzer die Funktionen des Senders nicht nutzen kann. Wenn Sie auf die Tasten klicken, werden sie grün und sind daher aktiv, da die Fernbedienung gegenüber den anderen hervorgehoben ist.

Wenn Sie rechts auf die rosa Fläche klicken. können Sie ein 'Tag' hinzufügen, so dass die Zugangsberechtigungsgruppe ein Tag für den Zugriff auf die Anlage verwenden darf.

In diesem Fall kann die Benutzergruppe den Kanal B der Fernbedienung und ein Tag verwenden. Sie können auch ein Anfangs- und Enddatum der Gültigkeit der Fernbedienung und einen zulässigen Nutzungszeitraum festlegen. In diesem Beispiel bleibt die Fernbedienung/das Tag aktiv bis zum 01/05/2025 und funktioniert 24/24.

Hinweis: vergessen Sie nicht den Feld 'Name wird auf Display angezeigt' anzukreuzen, damit die Gegensprechanlage die Bewohner dieser Berechtigungsgruppe anrufen kann.

#### Assistent für die Erstellung eines Standorts

![](_page_50_Figure_6.jpeg)

Jetzt können wir Bewohner/Mitarbeiter hinzufügen und Sender und Tags zuweisen, die ihnen den Zugriff auf die Anlage ermöglichen. Klicken Sie auf '**Einen oder mehrere Bewohner hinzufügen**'.

# Bewohner hinzufügen

Assistent für die Erstellung eines Standorts

Wählen Sie eine der drei Optionen:

- einen Bewohner hinzufügen;
- weitere Bewohner hinzufügen;

- eine Liste der Bewohner aus Excel importieren (für diesen Fall steht eine Excel-Maske zur Verfügung, die einfach nur ausgefüllt werden muss).

|                 |                      | <b>J</b>                 |                                    |         |                                       |       |                             |                            |                       |
|-----------------|----------------------|--------------------------|------------------------------------|---------|---------------------------------------|-------|-----------------------------|----------------------------|-----------------------|
| Schritt 1       | ng des Schr          | itt 2<br>ittstellengerät | Schritt 3<br>Zugangsberechtigungs- | L S B   | <b>chritt 4</b><br>ewohner hinzufügen | Bewo  | ohner hinzufügen            |                            | х                     |
| Standorts       | hinzu                | fügen                    | Gruppen                            |         |                                       |       |                             | L.                         |                       |
|                 |                      |                          |                                    |         |                                       |       | Ein Bewohner                | Mehrere Bewohner           | Aus Excel importieren |
| Bewohner Filter |                      |                          |                                    | 🌣 Tools | 🕂 Hinzufügen                          |       | Name                        | Rossi                      |                       |
|                 |                      |                          |                                    |         |                                       | Wohnu | ngs-/Büronummer             | 1                          |                       |
|                 |                      |                          |                                    |         |                                       | Zugar | ngsberechtigungs-<br>Gruppe | Mitarbeiter                | ~                     |
|                 |                      | Noch kein Bewohner re    | aistriert                          |         |                                       |       | Monitor-ID                  | 15                         |                       |
|                 |                      |                          | . <b>.</b>                         |         |                                       |       |                             | Nicht ändern wenn kein Mon | itor vorhanden ist    |
|                 | Einen                | oder mehrere Bewoh       | iner hinzufügen                    |         |                                       | Г     |                             |                            | Zurück                |
|                 |                      |                          |                                    |         |                                       |       |                             |                            |                       |
| L Bewohner      | a Zugangsberechtigun | g 📕 Codes 🍄 Zugar        | ngsgeräte                          |         | • Lokalisierung                       | <     |                             |                            |                       |
|                 |                      |                          |                                    |         |                                       | Füge  | n Sie dann der              | n Namen des Mita           | arbeiters hinzu und   |
| Bewohner Filter |                      |                          |                                    | Tools   | 🔻 🕂 Hinzufügen                        | ordne | en Sie ihn einer            | Zugangsberech              | tigungsgruppezu.      |
| ✓ Name          | Whg                  | Zuga                     | ngsberechtigungsgruppe             |         |                                       | Nach  | der Bestätigu               | ing mit der OK-Ta          | aste erscheint das    |
| 0 Rossi         | 1                    | Mitar                    | beiter                             |         | ׯ                                     | nebe  | nstehendeFei                | nster. Wahlen Sie          | den gewunschten       |
|                 |                      |                          |                                    |         |                                       | Name  | en aus und kli              | icken Sie auf die          | Taste 🔼, um die       |
|                 |                      |                          |                                    |         |                                       | Karte | eikarte des Be              | wohners zu öffn            | ien.                  |

Nächster Schritt

Aufgrund der Karteikarte des Bewohners können Sie den Personen in der Liste Badges und Sender zuweisen. Klicken Sie auf die Schaltfläche 🛃, um Geräte zuzuweisen.

| 🗏 Zurück zur Liste <            | Karteikarte des Bewohners (1 / 1)       |                                                                                   |
|---------------------------------|-----------------------------------------|-----------------------------------------------------------------------------------|
| Name<br>Wohnungs-/Büronummer    | Rossi 1                                 | Sugangsgerät                                                                      |
| Zugangsberechtigungs-<br>Gruppe | Mitarbeiter                             |                                                                                   |
| Monitor ID                      | Name wird auf Display angezeigt       1 |                                                                                   |
| Telefonnummer(n)                | 078652487                               | Kein Zugangsgerät.<br>Auf die Taste ,+' oben rechts<br>in dem Fenster klicken, um |
|                                 | secondario 2                            | ein Zugangsgerät hinzuzufügen.                                                    |
|                                 | Display personalisieren                 |                                                                                   |
| Display personalisiert          | Linie 2                                 |                                                                                   |

Es besteht die Möglichkeit, auf der Karteikarte des Bewohners drei Telefonnummern hinzuzufügen. Wenn Sie die Ruftaste drücken, ruft die Gegensprechanlage die drei Nummern im Abstand von 20 Sekunden nacheinander an. Standardmäßig wird auf dem Display der im Feld "Name" eingegebene Name angezeigt. Wenn Sie das Kontrollkästchen "Display personalisieren" aktivieren, können Sie eine Beschreibung hinzufügen, die den Standardnamen ersetzt.

Auf die Taste 🛨 drücken, um Geräte zuzuweisen.

Es erscheint das folgende Fenster, in dem Sie wählen können, ein Badge, eine Fernbedienung oder ein Telefon\* hinzuzufügen. Bei vorcodierten Geräten geben Sie den Code\*\* des ersten Senders und die Anzahl der hinzuzufügenden Geräte ein. Drücken Sie auf die Schaltfläche 'Hinzufügen'.

\* Die Verwaltung des Systems per Telefon ist nur möglich, wenn die SIM-Karte über eine Telefonnummer verfügt.

\*\* Um mögliche Probleme bei der Erkennung des **RFID**-Codes zu vermeiden, darf der Code des einzugebenden Senders nicht kleiner **sein als 80005**.

| •                                                               | ♥₽     |         |
|-----------------------------------------------------------------|--------|---------|
| Badge                                                           | Sender | Telefon |
| Nummer                                                          | 81951  |         |
| Anzahl der in Reihenfolge,<br>hinzuzufügenden<br>Zugangsgeräte" | 2      |         |

Die hinzugefügten Fernbedienungen werden im linken Fenster angezeigt. Diese beiden Fernbedienungen sind somit dem gleichen Benutzer zugeordnet (Rossi). Drücken Sie auf die Schaltfläche 'Speichern", um die Karteikarte zu aktualisieren. Verlassen Sie die Bewohnerliste und drücken Sie die Taste Teme, um auf die anderen Funktionen zuzugreifen.

| 🗮 Zurück zur Liste <            | > 🗡 Karteikarte des Bewohne                                                                      | ers (1 / 1) |                |
|---------------------------------|--------------------------------------------------------------------------------------------------|-------------|----------------|
| Name                            | Rossi                                                                                            |             | ♥Zugangsgerät  |
| Wohnungs-/Büronummer            | 1                                                                                                |             |                |
| Zugangsberechtigungs-<br>Gruppe | Mitarbeiter                                                                                      | ~           | 81952<br>81951 |
|                                 | <ul> <li>Vergessen Sie nicht den Feld anzukreuzen<br/>Name wird auf Display angezeigt</li> </ul> |             |                |
|                                 | 🛓 Speichern                                                                                      |             |                |

Jetzt können wir Zeitfenster erstellen, die wir der Zugangsberechtigungsgruppe zuordnen können (damit kann z.B. der Zugriff auf die Anlage nur zu bestimmten Bürozeiten gestattet werden...). Klicken Sie auf 'Programmierung der Uhrzeiten'.

#### **Programmierung Uhrzeiten**

# Willkommen auf Ihrer Administrationswebsite

laboratoriocardin@cardin.it > CARDIN FLETTRONICA

![](_page_53_Figure_4.jpeg)

Es erscheint das folgende Fenster, in dem wir die Zeitfenster durch Anklicken der Schaltfläche 🕂 verwalten können.

![](_page_53_Picture_6.jpeg)

klicken Sie auf . Klicken Sie dann auf den Namen des Zeitfensters 'Bürozeiten'.

| nzufügen einer<br>andard-Uhrzeit |        | х  |
|----------------------------------|--------|----|
| ime                              |        |    |
| Bürozeiten                       |        |    |
|                                  | Zurück | ОК |

dargestellt:

Geben Sie die Zeiten in die Felder 'Anfang' und 'Ende' ein und markieren Sie die betreffenden Tage. Klicken Sie dann auf 'Speichern'. In diesem Fall ist der Eingang aktiv:

MONTAG MITTAG und DONNERSTAG von 8:00 bis 12:30 Uhr: DIENSTAG und EBEITAG von 14:00 bis 18:00 Uhr.

Dieses Zeitfenster (Bürozeiten) kann auf die Tags oder auf die Fernbedienungen der Mitarbeiter angewendet werden.

| Typische Uhrzeiten 🕂 | Änderung der Programmierung | der Uhrzeiten |   |   |   |   |   |   | spei | chern |
|----------------------|-----------------------------|---------------|---|---|---|---|---|---|------|-------|
| Bürostunden          | Bürostunden                 |               |   |   |   |   |   |   |      |       |
|                      | Beginn                      | Ende          | м | D | м | D | F | s | s    | F     |
|                      | 08:00 ~                     | 12:30 ~       | * | - |   | - |   |   |      |       |
|                      | 14:00 ~                     | 18:00 ~       |   | 4 |   |   | - |   |      |       |
|                      | 08:00 ~                     | 12:30         |   |   |   |   |   |   |      |       |
|                      | 08:00 ~                     | 12:30 v       |   |   |   |   |   |   |      |       |
|                      | 14:00 ~                     | 18:00 ¥       |   |   |   |   |   |   |      |       |
| Feiertage bearbeiten | Löschen                     |               |   |   |   |   |   |   |      |       |

Die Taste Feiertage bearbeiten ermöglicht es Ihnen, eine Liste von Feiertagen (Betriebsferien etc.) unbegrenzt zu verwalten, wie im folgenden Fenster

| Liste Feiertage |     | Feiertag hinzufügen      |
|-----------------|-----|--------------------------|
| 1 Januar        | × ^ |                          |
| 30 März         | ×   | 1 v Gennaio              |
| 2 April         | ×   | + Hinzufügen             |
| 1 Mai           | ×   |                          |
| 8 Mai           | ×   |                          |
| 10 Mai          | ×   | Feiertage zurücksetzen   |
| 21 Mai          | ×   | Pfingstmontag            |
| 14 Juli         | ×   | Feiertage Im Elsass      |
| 15 August       | × * | C Feiertage zurücksetzen |
| 1 November      | ×   |                          |

# Löschen oder Ersetzen eines Zugangsgeräts

Im Menü ' Bewohner' auf den Schreibstift 🗾 des gewünschten

| 💄 Be  | wohner      | Zugangsberechtigung | Codes | 🌣 Zugangsgeräte         |         | • Lokalisierung |
|-------|-------------|---------------------|-------|-------------------------|---------|-----------------|
| Bewoł | nner Filter |                     |       |                         | 🌣 Tools |                 |
| ~     | Name        | Whg                 |       | Zugangsberechtigungsgru | ppe     |                 |
| 0     | Rossi       | 1                   |       | Mitarbeiter             |         | × 🗡             |

Benutzers klicken oder mit der Suchfunktion **Q** oben rechts im Fenster nach dem Benutzer/der Gerätenummer suchen und dann in dem Popup-Fenster auf den Namen klicken. Die Karteikarte der gesuchten Person erscheint wie in der Abbildung gezeigt.

![](_page_54_Picture_4.jpeg)

Anklicken des Zahnrades haben Sie drei Möglichkeiten:

- 1) Verschieben (mit einem anderen Benutzer koppeln).
- 2) Ersetzen (wegen Verlust).
- 3) Entfernen (dauerhaft löschen).

| Zugangsgerät                               | + |
|--------------------------------------------|---|
| 81949                                      |   |
| Dieses Gerät verschieben<br>Gerät verloren |   |
| Löschen                                    |   |

O Suche über Schlüsselworte

O Nummer des Zugangsgeräts

Rossi

Suche über

Name

### Hinzufügen Tastatur-Benutzercodes

Wählen Sie Codes in der Menüleiste und klicken Sie auf + Hinzufügen.

| L Bewohner | Zugangsberechtigung | III Codes | 🌣 Zugangsgeräte            | • Lokalisierung |
|------------|---------------------|-----------|----------------------------|-----------------|
| CODES      |                     |           |                            | + Hinzufügen    |
| Name       | Code                |           | Zugangsberechtigungsgruppe |                 |
| Rossi      | 123456              |           | Mitarbeiter                | × Löschen       |
| Carozza    | 553462              |           | Geschäftsleitung           | × Löschen       |

Füllen Sie die Felder aus, z.B. Rossi, 24501 und 'Mitarbeiter' und klicken Sie dann auf **Hinzufügen**.

Hinweis: Codes, die mit '2' beginnen, aktivieren das **Relais** 2, alle anderen Codes aktivieren das **Relais 1**.

#### Einstellung der Parameter

| Zugangsberechtigungsgr    | uppe               |
|---------------------------|--------------------|
| 24501                     |                    |
| Code (von 4 bis 8 alphanu | imerische Zeichen) |
| Rossi                     |                    |
| Name des Code-Benutzer    | s                  |

![](_page_54_Picture_17.jpeg)

![](_page_54_Picture_18.jpeg)

Warenzugang Video-Sprechanlage mit Display

Durch Klicken auf das Symbol klicke öffnet sich der folgende Bildschirm.

#### Geräteinformationen

#### Zwei Menüs stehen zur Verfügung.

1 100 14

| Name   | Warenzugang                       |
|--------|-----------------------------------|
| Тур    | Video-Sprechanlage<br>mit Display |
| UID    | 01395961                          |
| Status | Ok (29/05/2018 15:04:35)          |

#### Datenaktualisierung

Anmerkung: Achtung: im Falle einer Bearbeitung im Lesen/Schreiben-Modus nicht vergessen, das neue Gerät am Ende dieser Bearbeitung neu zu programmieren.

Senden Sie folgendes SMS, um die Daten umgehend zu aktualisieren 'CARD#MAJ'

| UID | angern |
|-----|--------|

Löschen

Einstellungen

Ereignisse

Ereignisse stellt eine Liste aller an das Gerät gesendeten, akzeptierten oder nicht akzeptierten Befehle unter Angabe von Zeit und Datum des erfolgten Empfangs des Befehls, dem Datum der Aktualisierung und dem Status des GSM-Signals bereit.

#### Einstellungen:

Allgemeine Informationen (Name der Anlage, Archivierung der Schritte / Sprachsynthesizer aktivieren/deaktivieren).

#### **Display-Status im Ruhezustand**

Hier können Sie ein Logo und eine personalisierte zweizeilige Nachricht (max. 16 Zeichen pro Zeile) hinzufügen.

#### GSM-Kommunikationsparameter:

Lautstärke des Lautsprechers, Aktivierungstaste für Haupt- und Nebenrelais). Dies sind die Tasten, die gedrückt werden müssen, um nach einem eingegangenen Anruf den Eingang/die Zufahrt per Remote-Befehl zu öffnen.

#### Zugangskontrolle

Zur Kontrolle der Aktivierung des Haupt- und Nebenrelais gibt es drei Parameter:

- die Zeiten, zu denen die Zugangskontrolle aktiv ist:

- die Relaisöffnungszeit;

- der Parameter 'Zeiten automatische Öffnung' ermöglicht die Auswahl zwischen 3 Optionen: Nie, 24/24 und in den programmierbaren Zeitfenstern.

| Allgemeine Hinweise |                              |
|---------------------|------------------------------|
| Name                | Warenzugang                  |
| Optionen            | Zugangsverlauf               |
|                     | Sprachsynthesizer aktivieren |

| Display-Status im Ruhezustand () |     |
|----------------------------------|-----|
| Logo auf dem Display             | •   |
| Linie 1                          |     |
| Linie 2                          |     |
| GSM-Kommunikationsparameter:     |     |
| Lautstärke des Lautsprechers     | 7 . |
| Hauptrelais                      |     |
| Öffnungstaste 1                  | * v |
| Öffnungstaste 2                  | 5 ~ |
| Sekundärrelais                   |     |
| Öffnungstaste 1                  | 6 ~ |
| Öffnungstaste 2                  | # ~ |

Achtung! Die Aktivierung durch Anruf an den Empfänger aktiviert immer den Ausgang, der mit Kanal 1 verbunden ist.

| Zugangskontrolle            |                                                             |  |  |
|-----------------------------|-------------------------------------------------------------|--|--|
| Hauptrelais                 |                                                             |  |  |
| Aktivierungszeit            | Ununterbrochen : 24/24 v                                    |  |  |
| der Zugangskontrolle        | Zeiten, zu denen die Zugriffskontrolle aktiv ist            |  |  |
| Relaisöffnungszeit          | 3                                                           |  |  |
|                             | Angabe zwischen 1 und 120 Sekunden                          |  |  |
| Automatische Öffnungszeiten | Nie 🗸                                                       |  |  |
|                             | Die Tür bleibt entsprechend der eingestellten Zeit geöffnet |  |  |
| Sekundärrelais              |                                                             |  |  |
| Name                        |                                                             |  |  |
| Relaisöffnungszeit          | 10                                                          |  |  |
|                             | Angabe zwischen 1 und 120 Sekunden                          |  |  |
| Automatische Öffnungszeiten | Nie 🗸                                                       |  |  |
|                             | Die Tür bleibt entsprechend der eingestellten Zeit geöffnet |  |  |

Wenn das **CAR5000-Zugangsgerät** ausgetauscht wird, muss die Taste [**UID** ändern...] gedrückt und die **UID** ändern... Nummer des neuen Gerätes eingegeben werden. Alle Parameter des Programms Mycardin werden automatisch auf das neue Gerät übertragen.

#### Administration

Drücken Sie die Taste Teme um zum Hauptmenü zurückzukehren, wählen Sie **Administration** und dann **L** für "Benutzer". Es erscheint das folgende Fenster. Um die Zugangsberechtigungen zu ändern, klicken Sie auf den Namen oder die E-Mail-Adresse des Benutzers. Um einen Benutzer hinzuzufügen, drücken Sie die Taste **+** Hirzufüget.

|                   |                                                                                                    |                              | 🕂 Hinzufügen |
|-------------------|----------------------------------------------------------------------------------------------------|------------------------------|--------------|
| Vorname, Nachname | E-mail-Adresse                                                                                                    | Тур                          |              |
| Paolo, Rossi      | paolorossi@cardin.it                                                                                                    | Administrator                |              |
| ranco, Causio     | francocausio@cardin.it                                                                                                    | Benutzer                     |              |
| 🗭 Parameter 🎽     | Logo auf dem Display 🔔 Benutzer                                                                                                    |                              |              |
| Curück zur Liste  |                                                                                                    |                              | 上 Speichern  |
|                   | Zugangsberechtigung                                                                                                    |                              |              |
|                   | Vorname, Nachname Rossi, Paolo 🗡                                                                                                    |                              |              |
|                   | E-mail-Adresse paolorossi@cardin.it                                                                                                    |                              |              |
|                   |                                                                                                    |                              |              |
|                   | Administrator                                                                                                    |                              |              |
|                   | Administrator <ul> <li>Änderung der Zugangsgeräte</li> </ul>                                                                                                    |                              |              |
|                   | Administrator    Administrator                                                                                                    |                              |              |
|                   | Administrator <ul> <li>Änderung der Zugangsgeräte</li> <li>Änderung der Uhrzeitengruppen</li> <li>Änderung der Bewohnerliste (Hinzufügen/Lösch</li> </ul>                                                                            | ien und komplexe Änderungen) |              |
|                   | Administrator<br>Anderung der Zugangsgeräte<br>Anderung der Uhrzeitengruppen<br>Änderung der Bewohnerliste (Hinzufügen/Lösch<br>Änderung der Zugangsberechtigungsgruppen                                                             | nen und komplexe Änderungen) |              |
|                   | Administrator         Anderung der Zugangsgeräte         Anderung der Uhrzeitengruppen         Änderung der Bewohnerliste (Hinzufügen/Lösch         Anderung der Zugangsberechtigungsgruppen         Anderung der Gräteeinstellungen | ren und komplexe Änderungen) |              |

Das Symbol ✓ weist darauf hin, dass die entsprechende Zugangsberechtigung aktiviert ist.

| Benutzer hinzufügen                                                                                                    | Ж  |
|----------------------------------------------------------------------------------------------------|----|
| Die E-Mail-Adresse eines Benutzers eingeben, damit er Zugang zu dieser<br>Organisation erhält. Es ist nicht möglich, eine E-Mail von einem Benutzer<br>einzugeben, der sich noch nicht registriert hat. |    |
| E-Mail-Adresse                                                                                                    |    |
| Zurück                                                                                                    | ОК |

#### Verwaltung Multi-Wohnanlagen-Zugangsgeräte

|                       | • Meine Wohnsitze | Neine Zugangsge | răte 💿 Meine P | rogrammierung der Uhrzeiter | Admini | stration     | ۹ 🛓  | - |
|-----------------------|-------------------|-----------------|----------------|-----------------------------|--------|--------------|------|---|
| ngsgeräte             |                   |                 |                |                             | ×      |              |      |   |
| Name                  |                   | Gesellschaft    |                | Telefon                     |        |              |      | - |
| Rossi                 |                   | CARDIN ELETTR   | ONICA          | z.B.: 01x0000000            |        | h anzeigen   |      | ~ |
| Gültigkei             | sbeginn Gül       | tigkeitsende    | Gültigkei      | tsinterval                  |        |              |      |   |
| 17-09-201             | 8 📑 17            | -09-2018        | Ununterb       | rochen: 24/24               | ~      |              |      |   |
| Zugangsl<br>Allgemeir | erechtigungs-Gru  | ppe<br>9        |                |                             |        |              |      |   |
| Gerätart<br>Badge     | Sender            |                 |                |                             |        | nte je Seite | : 10 | ~ |
| Nummer                |                   |                 |                |                             |        |              |      |   |
| 100500                |                   |                 |                |                             |        |              |      |   |
|                       |                   |                 |                | Zurück                      | OK     |              |      |   |

| Notes: |  |  |
|--------|--|--|
|        |  |  |
|        |  |  |
|        |  |  |
|        |  |  |
|        |  |  |
|        |  |  |
|        |  |  |
|        |  |  |
|        |  |  |
|        |  |  |
|        |  |  |
|        |  |  |
|        |  |  |
|        |  |  |
|        |  |  |
|        |  |  |
|        |  |  |
|        |  |  |
|        |  |  |
|        |  |  |
|        |  |  |
|        |  |  |
|        |  |  |
|        |  |  |
|        |  |  |
|        |  |  |
|        |  |  |
|        |  |  |
|        |  |  |
|        |  |  |
|        |  |  |
|        |  |  |
|        |  |  |
|        |  |  |
|        |  |  |
|        |  |  |

| Notes: |  |  |
|--------|--|--|
|        |  |  |
|        |  |  |
|        |  |  |
|        |  |  |
|        |  |  |
|        |  |  |
|        |  |  |
|        |  |  |
|        |  |  |
|        |  |  |
|        |  |  |
|        |  |  |
|        |  |  |
|        |  |  |
|        |  |  |
|        |  |  |
|        |  |  |
|        |  |  |
|        |  |  |
|        |  |  |
|        |  |  |
|        |  |  |
|        |  |  |
|        |  |  |
|        |  |  |
|        |  |  |
|        |  |  |
|        |  |  |
|        |  |  |
|        |  |  |
|        |  |  |
|        |  |  |
|        |  |  |
|        |  |  |
|        |  |  |
|        |  |  |

![](_page_59_Picture_0.jpeg)

![](_page_59_Picture_1.jpeg)

**CARDIN HOTLINE ITALY** 

04 38 40 41 50

#### CARDIN ELETTRONICA S.P.A VIA DEL LAVORO, 73 – Z.I. CIMAVILLA - 31013 CODOGNÈ (TV) ITALY GPS 45.864, 12.375 TÉL: (+39) 04 38 40 40 11 FAX: (+39) 04 38 40 18 31 E-MAIL (ITALY): SALES.OFFICE.IT@CARDIN.IT E-MAIL (EUROPE): SALES.OFFICE@CARDIN.IT HTTP:// WWW.CARDIN.IT

CARDIN ELETTRONICA FRANCE 333, AVENUE MARGUERITE PEREY 77127 LIEUSAINT CEDEX TÉL: 01 60 60 39 34 FAX: 01 60 60 39 62 HTTP:// WWW.CARDIN.FR

CARDIN HOTLINE FRANCE

![](_page_59_Picture_7.jpeg)

CARDIN ELETTRONICA DEUTSCHLAND NEUFAHRNER STR. 12B D-85375 NEUFAHRN/GRÜNECK TEL: +49 81 65 94 58 77

FAX: +49 81 65 94 58 78 HTTP:// WWW.CARDIN-DE.DE

CARDIN HOTLINE DEUTSCHLAND

0172 6742256

CARDIN ELETTRONICA BELGIUM ACACIASTRAAT 18B B-2440 GEEL TÉL: +32(0)14/368.368 FAX: +32(0)14/368.370 HTTP:// WWW.CARDIN.BE

CARDIN HOTLINE BELGIUM

014 368 368